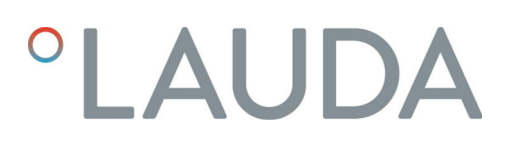

# Manuel d'utilisation

Module d'interface LRZ 935

Module Modbus TCP/IP Advanced

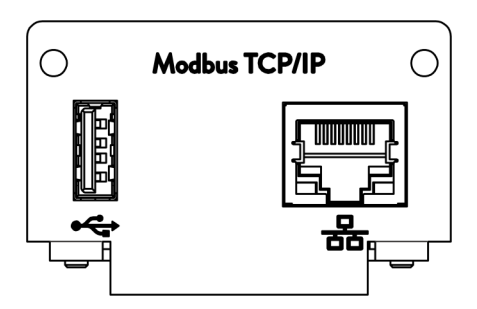

V1R19

Fabricant : LAUDA DR. R. WOBSER GMBH & CO. KG Laudaplatz 1 97922 Lauda-Königshofen Allemagne Téléphone: +49 (0)9343 503-0 Courriel : info@lauda.de Internet : https://www.lauda.de

Traduction du manuel d'utilisation d'origine Q4DT-E\_13-024, 1, fr\_FR 28/03/2025 © LAUDA 2025

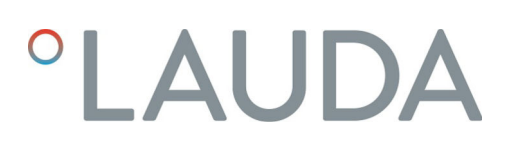

### Table des matières

| 1 | Généralités              |                                                       |                                                                           |    |  |  |  |  |
|---|--------------------------|-------------------------------------------------------|---------------------------------------------------------------------------|----|--|--|--|--|
|   | 1.1                      | Utilisat                                              | on conforme                                                               | 5  |  |  |  |  |
|   | 1.2                      | Compa                                                 | tibilité                                                                  | 6  |  |  |  |  |
|   | 1.3                      | Modifie                                               | ations techniques                                                         | 6  |  |  |  |  |
|   | 1.4                      | Condit                                                | ons de garantie                                                           | 6  |  |  |  |  |
|   | 1.5                      | Copyri                                                | ght                                                                       | 6  |  |  |  |  |
|   | 1.6                      | Textes                                                | de licence                                                                | 7  |  |  |  |  |
|   | 1.7                      | Contac                                                | t LAUDA                                                                   | 7  |  |  |  |  |
| 2 | Sécu                     | Sécurité                                              |                                                                           |    |  |  |  |  |
|   | 2.1                      | Consig                                                | nes de sécurité et mises en garde générales                               | 8  |  |  |  |  |
|   | 2.2                      | Remarques concernant le module d'interface            |                                                                           |    |  |  |  |  |
|   | 2.3                      | Qualification du personnel                            |                                                                           |    |  |  |  |  |
| 3 | Déba                     | allage                                                |                                                                           | 10 |  |  |  |  |
| 4 | Desc                     | Description des appareils                             |                                                                           |    |  |  |  |  |
|   | 4.1                      | Destination1                                          |                                                                           |    |  |  |  |  |
|   | 4.2                      | Structure                                             |                                                                           |    |  |  |  |  |
| 5 | Avant la mise en service |                                                       |                                                                           |    |  |  |  |  |
|   | 5.1                      | Montage du module d'interface                         |                                                                           |    |  |  |  |  |
|   | 5.2                      | Utilisation du Modulbox                               |                                                                           |    |  |  |  |  |
| 6 | Mise en service          |                                                       |                                                                           |    |  |  |  |  |
|   | 6.1                      | Affectation des contacts de l'interface Modbus TCP/IP |                                                                           |    |  |  |  |  |
|   | 6.2                      | Mise à                                                | our du logiciel                                                           | 16 |  |  |  |  |
|   |                          | 6.2.1                                                 | Mise à jour du logiciel sur l'appareil de thermorégulation                | 16 |  |  |  |  |
|   |                          | 6.2.2                                                 | Mise à jour du logiciel sur le module Modbus TCP/IP Advanced              | 16 |  |  |  |  |
| 7 | Fonc                     | tionneme                                              | nt                                                                        | 18 |  |  |  |  |
|   | 7.1                      | Structu                                               | re du menu                                                                | 19 |  |  |  |  |
|   | 7.2                      | Établissement d'une connexion réseau                  |                                                                           |    |  |  |  |  |
|   |                          | 7.2.1                                                 | Paramètres réseau avec adresse IP statique                                | 21 |  |  |  |  |
|   |                          | 7.2.2                                                 | Vérification de la connexion réseau                                       | 21 |  |  |  |  |
|   |                          | 7.2.3                                                 | Synchronisation temporelle et serveur NTP                                 | 22 |  |  |  |  |
|   | 7.3                      | Fonctio                                               | ons de l'interface                                                        | 23 |  |  |  |  |
|   |                          | 7.3.1                                                 | Remarques générales concernant Modbus TCP                                 | 23 |  |  |  |  |
|   |                          | 7.3.2                                                 | Tableau des registres                                                     | 25 |  |  |  |  |
|   |                          | 7.3.3                                                 | Exemple : 0x03 Read Holding Registers (lecture des registres de maintien) | 36 |  |  |  |  |
|   |                          | 7.3.4                                                 | Exemple : 0x04 Read Input Registers (lecture des registres d'entrée)      | 37 |  |  |  |  |
|   |                          | 7.3.5                                                 | Exemple : 0x06 Write Single Register (écriture dans un registre)          | 40 |  |  |  |  |
|   |                          | 7.3.6                                                 | Surveillance de la communication                                          | 42 |  |  |  |  |

|    | 7.4                         | Serveur Web                                                                    | 42 |
|----|-----------------------------|--------------------------------------------------------------------------------|----|
| 8  | Entret                      | ien                                                                            | 43 |
| 9  | Dysfo                       | nctionnements                                                                  | 44 |
|    | 9.1                         | Alarmes, défauts et avertissements à l'écran de l'appareil de thermorégulation | 44 |
|    | 9.2                         | Messages d'erreur Modbus                                                       | 45 |
| 10 | Mise H                      | nors service                                                                   | 47 |
| 11 | Élimination                 |                                                                                | 48 |
| 12 | Caractéristiques techniques |                                                                                | 49 |
| 13 | Déclaration de conformité   |                                                                                | 50 |
| 14 | Glossaire                   |                                                                                | 51 |
| 15 | Index                       |                                                                                | 53 |

### 1 Généralités

De nombreux appareils de thermorégulation LAUDA possèdent des emplacements pour modules libres permettant de monter des interfaces supplémentaires. Le nombre, la taille et la disposition des emplacements pour modules varient en fonction de l'appareil et sont décrits dans la notice d'utilisation de l'appareil de thermorégulation. Deux emplacements pour modules supplémentaires peuvent être fournis avec le Modulbox LiBus proposé en tant qu'accessoire. Ce dernier se raccorde à l'interface LiBus de l'appareil de thermorégulation comme un boîtier externe.

La présente notice d'utilisation décrit le montage et la configuration du module d'interface Module Modbus TCP/IP (référence LRZ 935).

L'interface Modbus TCP/IP permet de connecter l'appareil de thermorégulation à un PC ou un réseau et de le commander depuis celui-ci par le biais du jeu d'instructions LAUDA. Les fonctions d'interface utilisables à cet effet sont décrites aux chapitres et .

L'interface USB est prévue pour effectuer les mises à jour logicielles Modbus TCP/IP du module Advanced.

### 1.1 Utilisation conforme

Le module d'interface ne doit être utilisé que de manière conforme à la destination et dans les conditions indiquées dans la présente notice d'utilisation.

Le module d'interface doit être utilisé exclusivement dans les domaines suivants :

 Production, qualité, recherche et développement dans le secteur industriel

Le module d'interface est un accessoire permettant de commander et de surveiller l'appareil de thermorégulation LAUDA. Le module d'interface est monté dans l'appareil et raccordé à l'alimentation 24 volts. Le module d'interface ne doit être monté que dans un appareil de thermorégulation capable de prendre en charge l'interface fournie. Une liste des lignes de produits compatibles est disponible au chapitre « Compatibilité » de la présente notice d'utilisation.

Il est également possible de faire fonctionner le module d'interface en combinaison avec le Modulbox LiBus (LAUDA référence LCZ 9727). Le montage et le raccordement du Modulbox sont également décrits dans la présente notice d'utilisation.

Utilisation abusive raisonnablement prévisible

- Fonctionnement sur un appareil non compatible
- Fonctionnement en extérieur
- Fonctionnement en atmosphère explosive
- Fonctionnement après un montage incomplet
- Fonctionnement avec des connexions ou câbles défectueux ou non conformes aux normes
- Fonctionnement dans des conditions médicales conformément à la norme DIN EN 60601-1 ou CEI 601-1

#### 1.2 Compatibilité

Le module d'interface est disponible comme accessoire pour les lignes de produits LAUDA suivantes :

#### Integral IN

| 1 | Pas de fonctionnement avec des interfaces du même type<br>Utiliser seulement une interface Modbus TCP/IP ou une interface<br>OPC UA.                                                                                                    |
|---|----------------------------------------------------------------------------------------------------|
|   | L'utilisation simultanée d'interfaces Modbus TCP/IP et OPC UA<br>n'est pas admissible. Le terme de « module de comm. » (communica-<br>tion module) est utilisé dans la présente notice d'utilisation et les<br>menus de l'appareil pour ces deux interfaces étant donné qu'il s'agit<br>de matériel identique. |
|   |                                                                                                    |
| 1 | Pas de fonctionnement avec plusieurs systèmes de bus de terrain<br>Le fonctionnement en association avec d'autres systèmes de bus de<br>terrain comme les interfaces CAN, EtherCAT ou Profinet n'est pas<br>non plus admissible étant donné qu'un seul système de bus de terrain                               |

#### 1.3 Modifications techniques

Toute modification technique est interdite sans l'autorisation écrite du fabricant. En cas de dommages dus au non-respect de cette règle, tout droit à la garantie est annulé.

D'une manière générale, LAUDA se réserve toutefois le droit d'effectuer des modifications techniques.

#### 1.4 Conditions de garantie

LAUDA accorde un an de garantie par défaut.

à la fois peut être pris en charge.

### 1.5 Copyright

La présente notice d'utilisation a été rédigée, vérifiée et approuvée en allemand. En cas de divergences de fond dans des éditions en d'autres langues, les informations de l'édition allemande font foi. En cas d'anomalies, veuillez contacter le service après-vente LAUDA, voir & Chapitre 1.7 « Contact LAUDA » à la page 7.

Les raisons sociales et dénominations de produits mentionnées dans la notice d'utilisation sont en général des marques déposées des entreprises respectives et sont protégées par le droit des marques et des brevets. Les figures utilisées peuvent parfois illustrer des accessoires qui ne sont pas inclus dans l'étendue de la livraison.

Tous les droits, y compris ceux liés à la modification technique et à la traduction, sont réservés. Cette notice d'utilisation ne doit en aucun cas être modifiée, traduite ou réutilisée en totalité ou en partie sans l'autorisation écrite de LAUDA. Toute infraction sera passible de dommages et intérêts. Sous réserve d'autres prétentions.

#### 1.6 Textes de licence

Vous pouvez obtenir les textes de licence pour les logiciels utilisés dans l'appareil de thermorégulation sur le serveur Web intégré au module de communication.

- Saisissez dans la barre d'adresse de votre navigateur https://<Adresse ID de l'interface Modbus TCP/IP> et confirmez votre saisie.
- Naviguez sur le site Web pour vous rendre à la section Liens et cliquer sur Licences. Vous trouverez sur cette page tous les composants logiciels utilisés ; les conditions d'obtention des licences de logiciels y sont également indiquées. Indications concernant le serveur Web, voir & Chapitre 7.4 « Serveur Web » à la page 42

### 1.7 Contact LAUDA

Contactez le service après-vente LAUDA dans les cas suivants :

- Dépannage
- Questions techniques
- Commande d'accessoires et de pièces de rechange

En cas de questions spécifiques à l'application, s'adresser à notre service des ventes.

#### Coordonnées

Service après-vente LAUDA

Téléphone : +49 (0)9343 503-350

E-mail : service@lauda.de

### 2 Sécurité

### 2.1 Consignes de sécurité et mises en garde générales

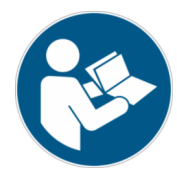

- Lisez entièrement et attentivement la présente notice d'utilisation avant utilisation.
- Conservez toujours la notice d'utilisation à portée de main pendant le fonctionnement du module d'interface.
- La notice d'utilisation fait partie intégrante du module d'interface. Transmettez-la également en cas de remise du module à un tiers.
- La présente notice d'utilisation est valable en combinaison avec la notice d'utilisation de l'appareil de thermorégulation dans lequel le module d'interface est incorporé.
- Les notices relatives aux produits LAUDA peuvent être téléchargées sur le site Internet LAUDA : https://www.lauda.de
- La présente notice d'utilisation contient des mises en garde et des consignes de sécurité qui doivent être observées dans tous les cas.
- Le personnel doit par ailleurs satisfaire à certaines exigences, voir
   Chapitre 2.3 « Qualification du personnel » à la page 9.

| Structure des | mises | en | garde |
|---------------|-------|----|-------|

| Symbole d'avertissement | Type de danger                                                                                                    |
|-------------------------|----------------------------------------------------------------------------------------------------|
|                         | Avertissement : emplacement dan-<br>gereux.                                                                                                    |
| Terme générique         | Signification                                                                                                    |
| AVERTISSEMENT !         | Cette association du symbole et du<br>terme générique renvoie à une situ-<br>ation dangereuse potentielle pou-<br>vant se traduire par de graves lésions<br>voire la mort si celle-ci ne peut être<br>évitée.               |
| REMARQUE !              | Cette association du symbole et du<br>terme générique renvoie à une situ-<br>ation dangereuse potentielle pou-<br>vant se traduire par des dommages<br>matériels et sur l'environnement si<br>celle-ci ne peut être évitée. |

### 2.2 Remarques concernant le module d'interface

- Débranchez toujours l'appareil de thermorégulation du réseau électrique avant d'installer le module d'interface ou de raccorder les interfaces.
- Avant toute manipulation des modules d'interface, observez les mesures de sécurité recommandées contre la décharge électrostatique.
- Évitez de toucher le circuit imprimé avec un outil métallique.
- Ne mettez pas l'appareil de thermorégulation en service avant que le montage du module d'interface ne soit terminé.
- Conservez les modules d'interface non utilisés dans leur emballage en respectant les conditions ambiantes prescrites.
- Pour les liaisons câblées, n'utilisez que des câbles appropriés et de longueur suffisante.
- Veillez à ce que le blindage des câbles et des connecteurs soit conforme aux normes CEM. LAUDA recommande d'utiliser des câbles préconfectionnés.
- Posez toujours les câbles selon les règles de l'art et en prévenant tout risque de trébuchement. Fixez les câbles posés et assurez-vous qu'ils ne peuvent pas être endommagés en cours de fonctionnement.
- Vérifiez l'état des câbles et interfaces avant toute utilisation.
- Nettoyez sans délai les pièces encrassées, en particulier les interfaces inutilisées.
- Assurez-vous que les signaux transmis via l'interface sont conformes aux paramètres de fonctionnement admissibles du module d'interface.

### 2.3 Qualification du personnel

Personnel spécialisé

Seul un personnel spécialisé est autorisé à effectuer le montage de modules d'interface. On entend par personnel spécialisé les personnes qui, en raison de leur formation, leurs connaissances et leurs expériences, sont en mesure d'évaluer le fonctionnement de l'appareil et de l'application, ainsi que les risques qui en émanent.

### 3 Déballage

| !                                               | REMARQUE !<br>Dommage lié au transport                                                                                                    |  |  |  |  |
|-------------------------------------------------|----------------------------------------------------------------------------------------------------|--|--|--|--|
|                                                 | Dommages de l'appareil                                                                                                    |  |  |  |  |
|                                                 | <ul> <li>Inspectez l'appareil avant sa mise en service pour vérifier<br/>qu'il ne présente aucun signe extérieur de dommage sur-<br/>venu en cours de transport.</li> <li>Ne mettez jamais l'appareil en service si vous constatez un<br/>dommage lié au transport !</li> </ul> |  |  |  |  |
| !                                               | REMARQUE !<br>Décharge électrostatique                                                                                                    |  |  |  |  |
|                                                 | Dommage matériel                                                                                                    |  |  |  |  |
|                                                 | • Respectez en permanence les mesures de sécurité contre la décharge électrostatique.                                                                                                    |  |  |  |  |
| Observez la séquence suivante lors du montage : |                                                                                                    |  |  |  |  |

1. Retirez le module d'interface de l'emballage.

- 2. Utilisez l'emballage extérieur si vous souhaitez poser le module d'interface sur le lieu de montage. Celui-ci est protégé contre l'électricité statique.
- Éliminez les matériaux d'emballage après le montage en respectant l'environnement, voir ♥ « Emballage » à la page 48.
  - Si vous constatez des dommages sur le module d'interface, veuillez contacter immédiatement le service après-vente LAUDA, voir & Chapitre 1.7 « Contact LAUDA » à la page 7.

#### Description des appareils 4

4.1 Destination

Le module Advanced Modbus TCP/IP a été conçu aux fins suivantes :

- Intégrer des appareils de thermorégulation dans un réseau Modbus TCP/IP.
- Commander des appareils de thermorégulation par le biais du registre Modbus LAUDA.

4.2 Structure

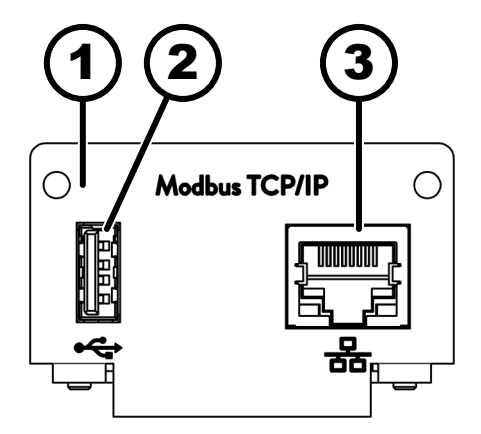

Fig. 1 : Module Modbus TCP/IP

- 1
- 2
- Façade avec alésages pour vis de fixation M3 x 10 Port USB Host, USB 2.0 de type A Interface Ethernet (10/100 Mbit/s, RJ 45 avec 3 2 LED\*)

\* Les deux LED indiquent si l'interface est connectée et si les données sont transmises (Link/Activity).

### 5 Avant la mise en service

#### 5.1 Montage du module d'interface

Le module d'interface est raccordé à un câble-ruban plat LiBus interne, puis introduit dans un emplacement pour modules libre. Le nombre et la disposition des emplacements pour modules varient en fonction de l'appareil. Les emplacements pour modules sont protégés par un couvercle vissé sur le boîtier ou inséré sur l'ouverture de l'emplacement.

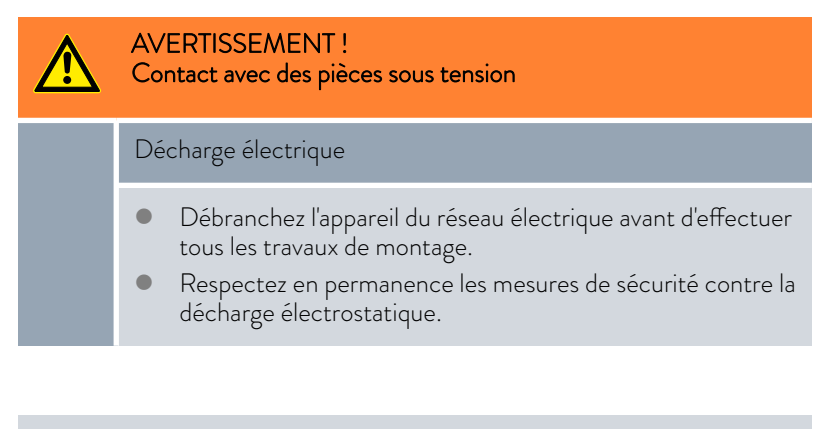

La description du montage du module s'applique en principe à tous les appareils de thermorégulation LAUDA ; les illustrations données en exemple ci-dessous illustrent le montage d'un module analogique dans un appareil de thermorégulation de la ligne de produits Variocool.

Notez qu'un module d'interface à petite façade ne peut être monté que dans un emplacement pour modules bas. Une fois le montage terminé, la façade doit recouvrir complètement l'ouverture de l'emplacement pour modules.

Pour fixer le module d'interface, vous avez besoin de 2 vis M3 x 10 ainsi que d'un tournevis adapté.

Observez la séquence suivante lors du montage :

- 1. Mettez l'appareil de thermorégulation à l'arrêt et débranchez la fiche secteur.
- 2. Desserrez au besoin les vis situées sur le couvercle de l'emplacement pour modules requis. Si le couvercle n'est pas vissé, mais inséré, vous pouvez le soulever à l'aide d'un tournevis plat.

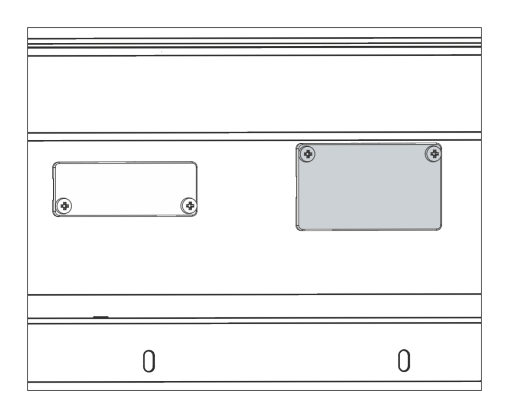

Fig. 2 : Démonter le couvercle (schéma de principe)

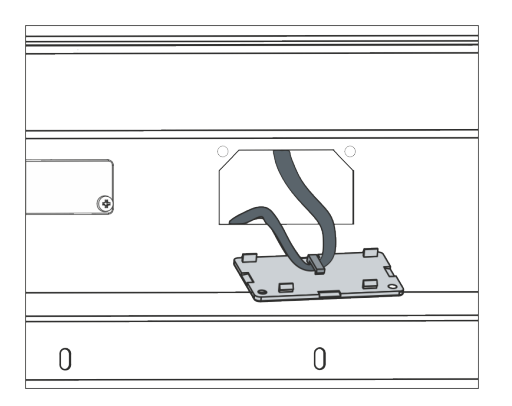

З.

4.

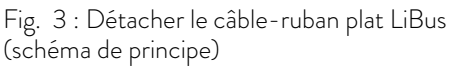

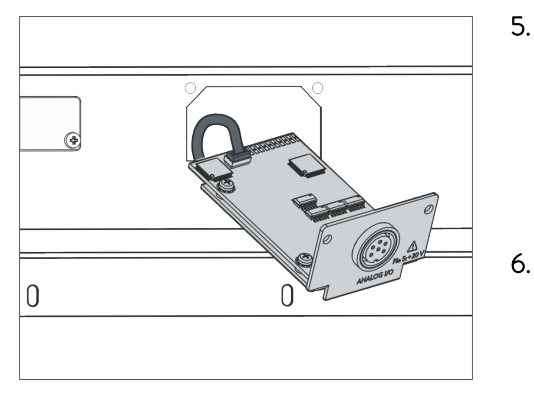

Fig. 4 : Raccorder le module d'interface (schéma de principe)

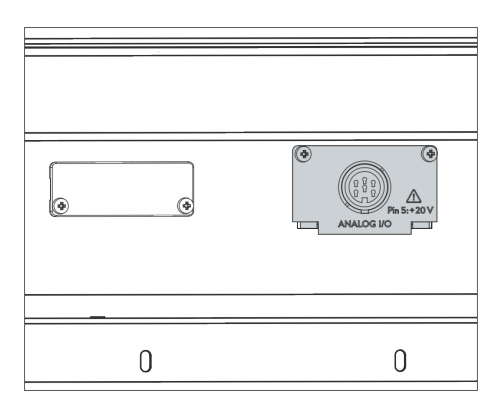

Fig. 5 : Fixer la façade (schéma de principe)

- Retirez le couvercle de l'emplacement pour modules.
  - L'emplacement pour modules est ouvert. Le câble-ruban plat LiBus est accroché sur le côté intérieur du couvercle et est facilement accessible.
- Retirez le câble-ruban plat LiBus du couvercle.

- 5. Raccordez le connecteur mâle rouge du câble-ruban plat LiBus au connecteur femelle rouge situé sur le circuit imprimé du module d'interface. Les connecteurs mâle et femelle sont détrompés : assurezvous que l'ergot du connecteur mâle est orienté vers la cavité du connecteur femelle.
  - Le module d'interface est correctement raccordé à l'appareil de thermorégulation.
  - Introduisez le câble-ruban plat LiBus et le module d'interface dans l'emplacement pour modules.
- 7. Vissez à fond la façade sur le boîtier avec 2 vis M3 x 10.
  - ► La nouvelle interface de l'appareil de thermorégulation est opérationnelle.

### 5.2 Utilisation du Modulbox

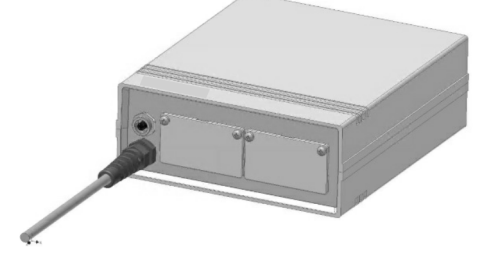

Fig. 6 : Modulbox LiBus, référence LCZ 9727

Le Modulbox LiBus vous permet de doter un appareil de thermorégulation LAUDA de deux emplacements pour modules supplémentaires. Le Modulbox est conçu pour des modules d'interface à grande façade et est raccordé à l'appareil de thermorégulation par un connecteur femelle LiBus libre.

Le connecteur femelle situé sur l'appareil de thermorégulation porte l'inscription **LiBus**.

Observez la séquence suivante lors du montage :

- 1. Éteignez l'appareil de thermorégulation.
- 2. Débranchez le câble du Modulbox de l'appareil de thermorégulation.
  - ▶ Le Modulbox est débranché de l'alimentation électrique.
- **3.** Vérifiez quelles sont les interfaces déjà présentes sur l'appareil de thermorégulation et le Modulbox.

Observez les indications relatives à la compatibilité du module d'interface. Ne montez un module d'interface avec le même type d'interface que si le fonctionnement avec plusieurs de ces interfaces est autorisé.

- 4. Montez le module d'interface requis dans le Modulbox. Observez à cette occasion les indications relatives au montage dans un appareil de thermorégulation, voir chapitre « Montage du module d'interface ».
- 5. Installez le Modulbox à proximité de l'appareil de thermorégulation.
- 6. Raccordez le câble du Modulbox au connecteur femelle LiBus de l'appareil de thermorégulation.
  - ▶ Les interfaces du Modulbox sont opérationnelles.

### 6 Mise en service

L'interface Modbus TCP/IP utilisée démarre automatiquement à l'enclenchement de l'appareil de thermorégulation LAUDA.

> La durée du démarrage jusqu'à ce que l'interface soit disponible est d'environ 30 secondes. Veuillez attendre que l'interface soit disponible avant de la solliciter par des instructions.

Vous pouvez vérifier la disponibilité de l'interface de la façon suivante :

- Envoi d'une instruction de test
- Affichage dans le menu de l'appareil (menu principal → Module → Module de comm.

Attention ! Lorsque le menu principal est ouvert pendant le démarrage de l'interface, l'affichage n'est pas automatiquement actualisé.

 Accessibilité du serveur Web de l'interface Schapitre 7.4 « Serveur Web » à la page 42

### 6.1 Affectation des contacts de l'interface Modbus TCP/IP

L'interface Modbus TCP/IP est équipée de connecteurs femelles standards du type RJ45 (connecteur modulaire 8P8C conforme au CFR partie 68). Pour la connexion, utiliser des câbles Ethernet classiques de catégorie CAT5e ou supérieure (affectation 8P8C avec paires torsadées).

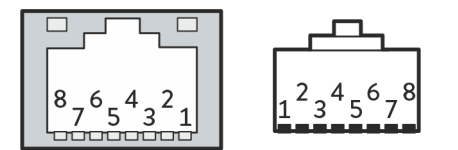

Fig. 7 : Contacts RJ45 connecteur femelle / mâle

Tab. 1: Affectation des contacts RJ45

| Contact | Signal 10Base-T / 100Base-TX |
|---------|------------------------------|
| 1       | Tx+                          |
| 2       | Tx-                          |
| 3       | Rx+                          |
| 4       | -                            |
| 5       | -                            |
| 6       | Rx-                          |
| 7       | -                            |
| 8       | -                            |

#### 6.2 Mise à jour du logiciel

#### 6.2.1 Mise à jour du logiciel sur l'appareil de thermorégulation

Sur les appareils de thermorégulation possédant une ancienne version logicielle, une mise à jour du logiciel peut s'avérer nécessaire afin de pouvoir faire fonctionner la nouvelle interface.

- 1. Allumez l'appareil de thermorégulation après avoir monté la nouvelle interface.
- 2. Vérifiez si un avertissement lié au logiciel s'affiche à l'écran.
  - Avertissement 510 532 Mise à jour Logiciel néc. ou Logiciel trop vieux : veuillez contacter le service après-vente LAUDA, voir
     Chapitre 1.7 « Contact LAUDA » à la page 7.
  - Aucun avertissement lié au logiciel : mettez l'appareil de thermorégulation en service de la façon habituelle.

#### 6.2.2 Mise à jour du logiciel sur le module Modbus TCP/IP Advanced

Le logiciel du module d'interface LRZ 935 est mis à jour indépendamment du logiciel de l'appareil. À cet effet, procédez de la façon suivante :

 Préparez une clé USB avec le nouveau logiciel de LAUDA mis à disposition (fichier .raucb). Formatez éventuellement la clé USB avant d'y copier le fichier .raucb.

Seule la version actuelle du fichier .raucb doit s'y trouver.

- Allumez l'appareil de thermorégulation après avoir monté la nouvelle interface.
- Assurez-vous que la date et l'heure sur l'appareil de thermorégulation sont exactes. Ceci est important pour le contrôle de la signature numérique du fichier .raucb.
- 4. Insérez la clé USB préparée dans le port USB du module d'interface.

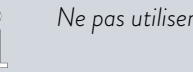

Ne pas utiliser le port USB de l'appareil de thermorégulation.

| SW Upda | te        |       |
|---------|-----------|-------|
| non     |           |       |
| oui     |           |       |
|         |           |       |
|         |           |       |
|         |           |       |
|         |           |       |
|         |           |       |
| ECHAPPE | ○ SÊLECT. | START |

5.

Fig. 8 : Démarrer la mise à jour du logiciel

Dans le menu principal de l'appareil de thermorégulation, sélectionnez Module → de comm. Module → Mise à jour logicielle module → Mise à jour logicielle → oui pour démarrer la mise à jour.

| ! | REMARQUE !<br>Défectuosité en raison de l'interruption de la procédure<br>de mise à jour                                                                           |
|---|----------------------------------------------------------------------------------------------------|
|   | Attention ! Une fois démarrée, la procédure de mise à jour ne peut pas être arrêtée et ne doit pas être inter-<br>rompue par des interventions extérieures.        |
|   | <ul> <li>N'éteignez pas l'appareil pendant la procédure de<br/>mise à jour.</li> <li>Ne retirez pas la clé USB pendant la procédure de<br/>mise à jour.</li> </ul> |

- ▶ Le statut passe à [clignotant] et la progression est indiquée %.
- 6. À la fin de la procédure de mise à jour, le module d'interface redémarre, ce qui peut générer des messages d'avertissement ou des messages d'erreur. C'est pourquoi vous devez opérer un redémarrage tel qu'indiqué au point suivant.
- Redémarrez le thermostat. Pour ce faire, éteignez le thermostat en actionnant l'interrupteur principal et rallumez-le au bout de 60 secondes. Après le réenclenchement, attendez encore 30 secondes supplémentaires afin que le module d'interface ait fini son initialisation.
  - ► La mise à jour du logiciel sur le module Modbus TCP/IP est terminée. Après l'actualisation, la version du logiciel peut être vérifiée dans le menu principal sous État de l'appareil → Versions logicielles → Module de comm..

### 7 Fonctionnement

L'interface Modbus TCP/IP vous permet de connecter votre appareil de thermorégulation directement à un PC ou de l'intégrer dans un réseau local. La commande peut alors être assurée par le biais du registre / jeu d'instructions LAUDA.

Protocoles réseau pris en charge, normes

| Client DHCP | - | RFC2132, 3046, 2563                                                                        |
|-------------|---|--------------------------------------------------------------------------------------------|
| HTTP        | - | RFC 1945, 2616, 2617, 2388 822 (TXT, CSS, RAW, JPEG, GIF, PNG, ICO, XML, TIFF, MPEG, MP3,) |
| ТСР         | - | RFC792, 793, 1122, 6298                                                                    |
| UDP         | - | RFC1035                                                                                    |
| IGMP        | - | RFC1112, 2236 (V1, 2, 3)                                                                   |
| TLS         | - | RFC2246 (TLS 1.0), RFC4346 (TLS 1.1) et RFC5246 (TLS 1.2)                                  |
| X.509       | - | RFC5280                                                                                    |
| WebSocket   | - | RFC6455                                                                                    |
| Auto-IP     | - | RFC3927                                                                                    |
| mDNS        | - | RFC6762                                                                                    |
| Modbus TCP  | _ | https://modbus.org/specs.php                                                               |

Débit d'instructions

Le débit d'instructions réalisable par Ethernet dépend d'un grand nombre de facteurs ; il peut s'agir entre autres des critères suivants :

- L'appareil de thermorégulation et le pupitre de commande / PC appartiennent idéalement au même (sous-)réseau ; dans le cas contraire, il faut intercaler le moins de routeurs ou de commutateurs possible.
- Une liaison par câble (LAN) avec le pupitre de commande / PC est en général plus fiable pour la transmission des données qu'une liaison radio (WLAN).
- Une utilisation trop importante du réseau peut ralentir sensiblement l'échange d'instructions.

L'échange de données entre l'appareil de thermorégulation et une application externe via le module de comm. se fait par l'interface Ethernet suivant le principe d'instruction-réponse. D'une manière générale, cela signifie qu'une nouvelle instruction n'est envoyée que si l'appareil de thermorégulation a répondu à l'instruction précédente.

Dans des conditions idéales, il est possible d'envoyer des instructions à l'appareil de thermorégulation toutes les 100 ms. Si plusieurs connexions Modbus TCP/IP sont actives, en cas d'utilisation importante du réseau ou d'utilisation d'une connexion Wi-Fi, il peut s'avérer nécessaire d'envoyer les instructions avec un cycle supérieur à 1 s.

Pour certaines instructions cycliques (la valeur réelle de la température externe par exemple), une vitesse de transmission de 500 ms est judicieuse. Une transmission plus lente entraîne une dégradation du comportement de régulation si cette valeur est utilisée comme grandeur de régulation dans l'appareil de thermorégulation.

7.1 Structure du menu

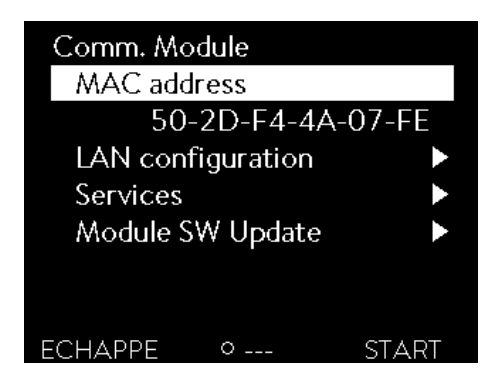

Le menu indique toujours uniquement les fonctions disponibles pour l'appareil de thermorégulation actuel.

Le menu de configuration de l'interface est intégré dans le menu principal de l'appareil de thermorégulation respectif :

 $Menu principal \rightarrow Modules \rightarrow Module de comm.$ 

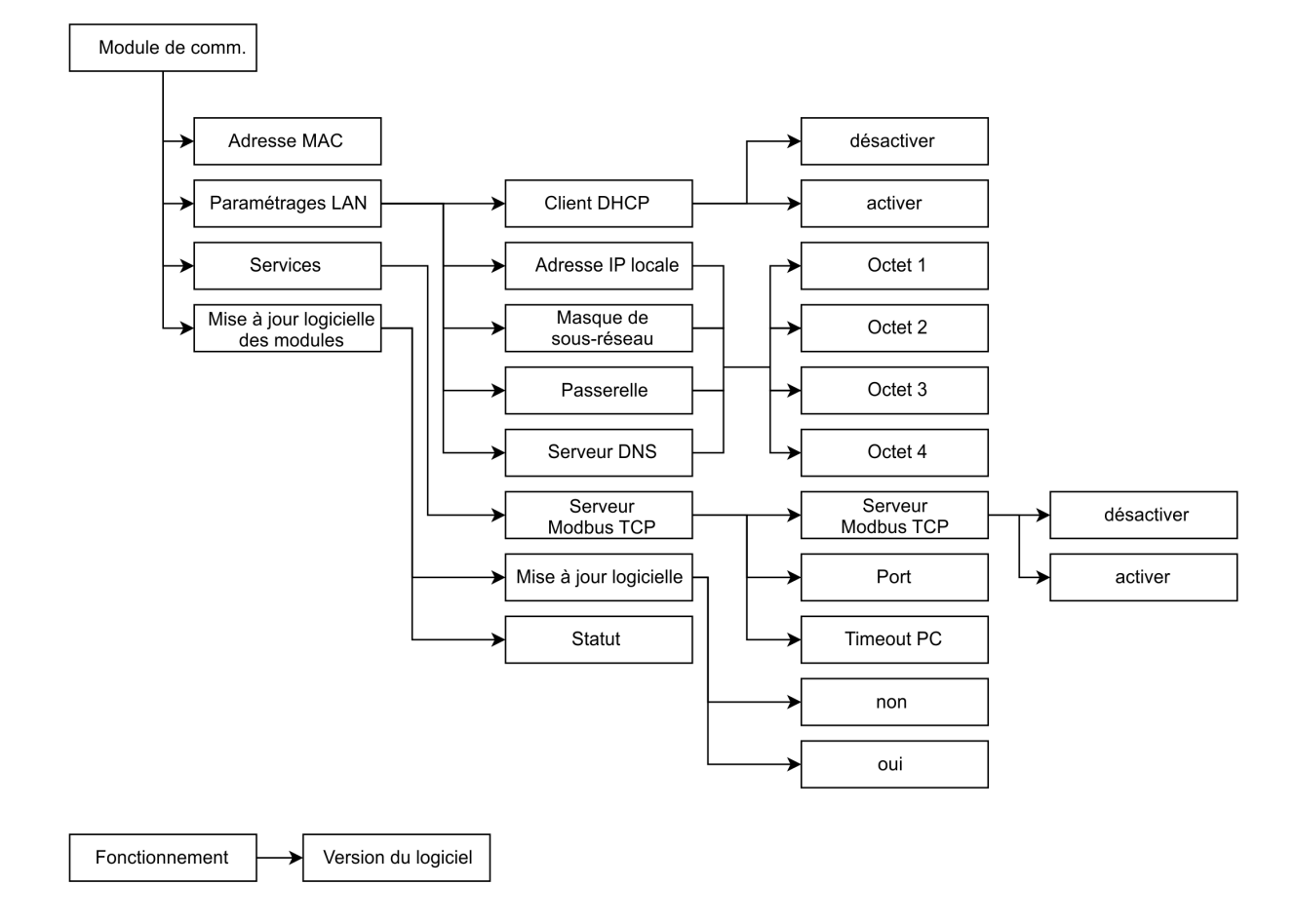

Fig. 9 : Menu de l'interface Modbus

### 7.2 Établissement d'une connexion réseau

Le module de comm. est doté de sa propre interface Ethernet disponible sur le module sous forme d'un connecteur RJ45. Les réglages décrits ici se rapportent à l'interface Ethernet du module de comm.  $\rightarrow$  Paramétrages LAN.

| LAN configuration       |          |
|-------------------------|----------|
| DHCP client             | activer► |
| Adresse IP locale       |          |
|                         | 0.0.0.0► |
| Masque local<br>Gateway | 0.0.0.0  |
| Satomay                 | 0.0.0.0▶ |
| ECHAPPE O MENU          | START    |

Fig. 10 : Paramétrages LAN

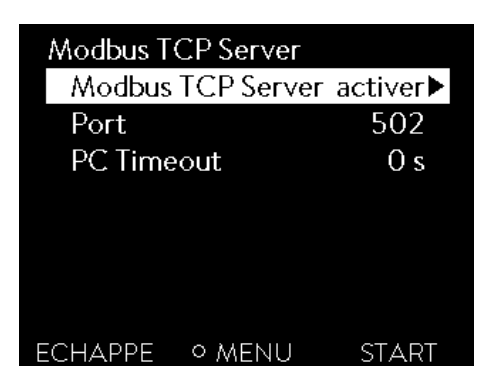

Fig. 11 : Serveur Modbus TCP

Avant de pouvoir communiquer via l'interface Modbus avec l'appareil de thermorégulation depuis un PC ou via un réseau local, vous devez effectuer les opérations préliminaires suivantes :

- Utilisez un câble Ethernet (cat. 5e ou supérieure) pour connecter l'interface Ethernet de l'appareil de thermorégulation à l'autre terminal. Les systèmes suivants peuvent être utilisés comme terminal : PC, commutateur, routeur ou point d'accès WLAN
- Dans les options de menu Modules → Module de comm.
   → Paramétrages LAN, opérez tous les paramétrages que requiert le système / réseau connecté pour la communication. À la livraison, le service DHCP est activé (par défaut) et les paramètres requis doivent être repris automatiquement. Vérifiez ces paramètres.

- Le serveur Modbus TCP est désactivé en usine. Allez dans les options de menu Modules → Module de comm. → Services → Serveur Modbus TCP → pour activer le serveur Modbus TCP.
- 4. Par défaut, le port 502 est utilisé pour Modbus TCP, mais ceci peut être modifié en cas de besoin. Sélectionnez Modules → Module de comm. → Services → Serveur Modbus TCP → Port pour modifier le port.

Contactez votre administrateur système pour obtenir les informations requises et observez les indications suivantes :

- L'interface Modbus TCP/IP de l'appareil de thermorégulation est préparée en usine pour fonctionner sur un serveur DHCP : le réglage Client DHCP = activé permet au réseau d'appliquer automatiquement la configuration requise dès que la liaison par câble est établie.
- Si ce n'est pas ce que vous souhaitez faire, par exemple en cas de fonctionnement sur un système individuel ou comme interface de processus, vous devez désactiver l'entrée Client DHCP. Saisissez ensuite manuellement les paramètres réseau, voir & Chapitre 7.2.1 « Paramètres réseau avec adresse IP statique » à la page 21.
- Le port du Modbus TCP est par défaut le « 502 », il peut être modifié si nécessaire.

#### 7.2.1 Paramètres réseau avec adresse IP statique

Les conditions suivantes doivent être remplies afin de connecter manuellement l'appareil de thermorégulation à un système ou un réseau :

- L'interface Modbus TCP/IP est connectée à un système individuel (PC) ou à un composant de réseau (concentrateur, commutateur, routeur, point d'accès WLAN) au moyen d'un câble Ethernet.
- L'adresse IP locale reçue par l'appareil de thermorégulation appartient à la même zone d'adresses que le système connecté. Elle n'est utilisée par aucun autre système du réseau.
- Allez dans les options de menu Module → Module de comm.
   → Paramétrages LAN.
- 2. Sélectionnez la valeur désactivé pour l'entrée Client DHCP.
  - ▶ Les entrées permettant de saisir les adresses IP sont activées.
- 3. Saisissez successivement les adresses IP pour les entrées suivantes.

|                          | Saisie d'adresses IP                                                                                                    |  |  |  |
|--------------------------|----------------------------------------------------------------------------------------------------|--|--|--|
|                          | es adresses IP sont saisies octet par octet :                                                                                                    |  |  |  |
|                          | <ul> <li>Sélectionnez le champ Octet 1.</li> <li>Saisissez la première valeur numérique de l'adresse IP comprenant 4 nombres et confirmez la saisie.</li> <li>Réitérez l'opération pour les champs Octet 2, Octet 3 et Octet 4.</li> </ul>                                    |  |  |  |
| Adresse IP<br>locale     | <ul> <li>Saisissez l'adresse IP souhaitée, par exemple 120.0.1.12.</li> <li>Cette adresse IP permet aux systèmes connectés d'accéder<br/>à l'appareil de thermorégulation, voir \$\$ Chapitre 7.2.2</li> <li>« Vérification de la connexion réseau » à la page 21.</li> </ul> |  |  |  |
| Masque de<br>sous-réseau | - Saisissez le masque de sous-réseau associé, par exemple 255.255.192.0.                                                                                                    |  |  |  |
| Passerelle               | <ul> <li>Saisissez l'adresse IP (par exemple 120.0.0.13) de la passe-<br/>relle utilisée pour communiquer avec les réseaux voisins.</li> </ul>                                                                                                    |  |  |  |
|                          | Remarque : la configuration de l'adresse de la passerelle<br>est requise si l'appareil de thermorégulation et le pupitre<br>de commande (le PC par exemple) appartiennent à des<br>sous-réseaux différents (VLAN / LAN).                                                      |  |  |  |
| Serveur<br>DNS           | <ul> <li>Saisissez l'adresse IP (par exemple 120.0.1.40) du serveur<br/>DNS utilisé pour la résolution du nom des systèmes con-<br/>nectés.</li> </ul>                                                                                                    |  |  |  |
|                          | Remarque : la saisie de l'adresse du serveur DNS n'est pas<br>obligatoire.                                                                                                    |  |  |  |

#### 7.2.2 Vérification de la connexion réseau

#### Requête de ping

L'instruction de console ping permet de vérifier facilement depuis un système connecté si l'interface est accessible. Une requête élémentaire (Echo Request) est alors envoyée à l'adresse IP locale configurée. En cas d'accessibilité, quatre réponses avec à chaque fois le temps de transmission sont généralement renvoyées. Condition préalable : L'appareil de thermorégulation est en marche et connecté à un système individuel ou au réseau.

1. Ouvrez l'interpréteur de ligne de commande (console) sur un système connecté.

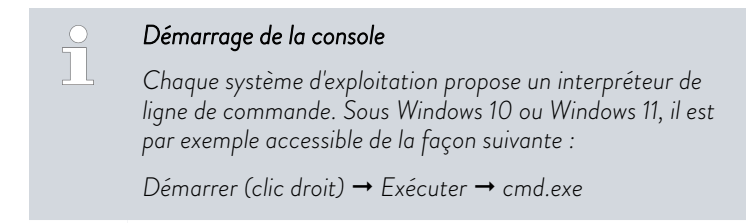

2. Saisissez l'instruction « ping » et l'adresse IP de l'interface :

Syntaxe:«ping XXX.XXX.XXX.XXX»

Exemple:ping 172.18.54.2.

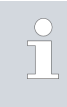

#### Adresse IP module de comm.

L'adresse IP configurée ou requise est consultable dans le menu Module → Module de comm. → Paramétrages LAN.

- 3. Confirmez la saisie en appuyant sur [Entrée]
  - ▶ Si elle est accessible, l'interface répond sans délai à la requête.

Si le terminal n'est pas accessible, vous devez vérifier si les critères suivants sont remplis :

- L'interface est connectée au même réseau que le système de contrôle.
  - L'adresse testée correspond à l'adresse indiquée dans le menu de l'interface.
- Les paramètres réseau configurés sont corrects.

Contactez le cas échéant votre administrateur système.

#### 7.2.3 Synchronisation temporelle et serveur NTP

Horloge système et synchronisation

Le module d'interface Modbus TCP/IP LAUDA de votre appareil de thermorégulation est doté d'une horloge système intégrée. Afin d'assurer la plus haute précision, le système compare régulièrement cette horloge avec un serveur NTP (Network Time Protocol) externe prédéfini.

Les serveurs NTP prédéfinis sont :

- 0.1lauda.pool.ntp.org
- 1.1lauda.pool.ntp.org
- 2.1lauda.pool.ntp.org
- 3.1lauda.pool.ntp.org

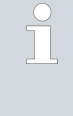

Ces serveurs NTP sont préétablis dans le module d'interface Modbus TCP/IP LAUDA et ne sont pas modifiables par le client. Le port NTP par défaut est le 123. Assurez-vous que ce port est disponible au sein de votre réseau pour les connexions sortantes.

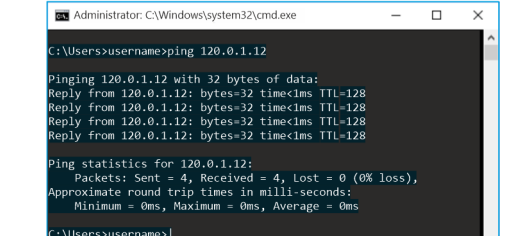

Fig. 12 : Exemple d'une requête ping

#### Mécanisme de secours (fallback)

Dans l'éventualité où aucune connexion au serveur NTP prédéfini ne puisse être établie et que la dernière synchronisation réussie date de plus d'une heure, un système de sécurité interne se met en place :

- le système compare l'horloge de l'interface à l'horloge interne de l'appareil de thermorégulation.
- En cas de divergence, l'horloge de l'interface est alignée sur celle de l'appareil de thermorégulation.

Ce mécanisme vise à assurer que votre module d'interface LAUDA puisse travailler avec une temporalité la plus précise possible même sans connexion au serveur NTP externe. Pour de plus amples détails concernant l'horloge de l'appareil de thermorégulation LAUDA, veuillez consulter la notice d'utilisation de l'appareil correspondant.

#### 7.3 Fonctions de l'interface

Les fonctions d'interface telles que les instructions de lecture et d'écriture permettent de lire les paramètres de fonctionnement actuels de l'appareil de thermorégulation et de prescrire certains paramètres et valeurs de process.

Les fonctions prises en charge par l'interface sont présentées brièvement dans les pages qui suivent. Elles sont classées de manière thématique suivant le composant concerné et identifiées par un ID unique. Selon l'équipement technique de votre appareil de thermorégulation, le nombre et l'étendue des fonctions d'interface réellement disponibles peuvent diverger de l'installation illustrée ici, voir chapitre « Disponibilité des interfaces ».

#### 7.3.1 Remarques générales concernant Modbus TCP

Modbus TCP/IP est un protocole de communication fréquemment utilisé dans les applications industrielles pour transmettre des informations de commande et des données entre des appareils, tels que des capteurs, des actionneurs et des systèmes de commande. Modbus TCP/IP est l'adaptation du protocole Modbus RTU/ASCII au protocole TCP/IP. Celle-ci permet d'utiliser le protocole Modbus via des réseaux basés sur Ethernet. Ceci présente l'avantage d'une intégration plus aisée aux structures en réseau en place et d'une utilisation d'appareils et d'infrastructures TCP/IP standard. Des informations détaillées concernant Modbus peuvent être consultées dans les spécifications disponibles sur <u>www.modbus.org</u>.

L'utilisation de Modbus TCP/IP présuppose la configuration de certains paramètres réseau :

- Adresse IP : chaque appareil sur le réseau requiert une adresse IP unique.
- Masque de sous-réseau : le masque de sous-réseau définit lesquelles des adresses IP se trouvent sur le réseau local.
- Passerelle : en option pour la communication entre différents réseaux.
- Port : par défaut, le port 502 est utilisé pour Modbus TCP/IP, mais celui-ci est peut être modifié en cas de besoin.

Les réglages nécessaires peuvent être opérés dans le menu Module, voir le chapitre 7.1 « Structure du menu » à la page 19. Fig. 9

Il est important de veiller à ce qu'il n'y ait pas de conflits d'adresses et que les pare-feux et les routeurs soient correctement configurés afin d'assurer le trafic des données sur le port correspondant.

Paramètres réseau

Le module Modbus TCP/UP permet l'écriture et la lecture des données d'appareils. Ceci s'effectue par le biais de registres définis et des adresses de ces appareils. La fonction devant être exécutée est prescrite par le code de fonction attribué par défaut. D'une façon générale, les appareils de thermorégulation LAUDA prennent en charge deux types de registres :

- Holding registers (registres de maintien) : il s'agit de registres en lectureécriture typiquement utilisés pour les paramètres de configuration ou les instructions de commande.
- Input registers (registres d'entrée) : il s'agit de registres en lecture seule (read-only Register) qui contiennent en règle générale des valeurs de mesure ou des informations d'état.

Les registres de maintien ou d'entrée sont lus ou écrits par le biais de codes de fonction. Le module d'interface LAUDA prend en charge les codes de fonction publics suivants :

- OxO3 Read Holding Registers (lecture des registres de maintien) (plage d'adresses: 40001 – 49999)
- Ox04 Read Input Registers (lecture des registres d'entrée) (plage d'adresses : 30001 – 39999)
- Ox06 Write Single Register (écriture dans un registre de maintien) (plage d'adresses : 40001 – 49999)
- 0x10 Write Multiple Registers (écriture dans plusieurs registres)

Les registres et formats de données suivants sont utilisés pour communiquer :

- Registres de données de 16 et 32 bits. Pour les variables / paramètres de 32 bits, deux registres doivent être respectivement lus et écrits.
- Ordre big endian : par définition, les octets de poids forts sont transmis en premier.
- Valeurs numériques : le format des données (signées, décimales, ...) peut être consulté dans les .
- Enum : le décodage peut être consulté dans les .

Un message Modbus TCP est structuré de la façon suivante (tel que définit dans la spécification Modbus) :

| Transaction ID | Protocol ID | Length | Unit ID | Function Code | Data |
|----------------|-------------|--------|---------|---------------|------|
| 4              | MBAP Header |        |         | <<br>■ PDU    |      |

| Protocole Modbus              | Description                                                                                         |
|-------------------------------|----------------------------------------------------------------------------------------------------|
| ldentifiant de<br>transaction | Nombre déterminé selon le choix du client pour une affectation univoque de la réponse à la requête. |
| ldentifiant de pro-<br>tocole | Défini à 0 dans la spécification Modbus                                                             |
| Longueur                      | Nombre d'octets suivants                                                                            |

|                                                                                                    | -                                                                                                    |
|----------------------------------------------------------------------------------------------------|----------------------------------------------------------------------------------------------------|
| Protocole Modbus                                                                                                    | Description                                                                                                    |
| ldentifiant de<br>l'unité                                                                                            | Est utilisé pour le routage réseau et déterminé par le<br>client. N'est pas pertinent pour Modbus TCP puisque<br>ce sont les adresses IP qui sont utilisées pour l'adres-<br>sage. Dans ce cas de figure, la norme prévoit l'envoi<br>de la valeur 0xFF.                                                                                                    |
| Code de fonction                                                                                                    | Pris en charge par LAUDA :<br>• 0x03 Read Holding Registers (lecture des registres<br>de maintien)                                                                                                    |
|                                                                                                    | • 0x04 Read Input Registers (lecture des registres<br>d'entrée)                                                                                                    |
|                                                                                                    | • 0x06 Write Single Register (écriture dans un registre)                                                                                                    |
|                                                                                                    | • 0x10 Write Multiple Registers (écriture dans plu-<br>sieurs registres)                                                                                                    |
| Données                                                                                                    | Selon le code de fonction, l'adresse de départ, le<br>nombre de registres, les données utiles, les valeurs de<br>registre,sont transmis ici. Des détails sont fournis<br>dans la spécification Modbus.                                                                                                    |
|                                                                                                    |                                                                                                    |
| C La plage d<br>de la confi<br>Exemple :<br>rature max<br>TiH , cette<br>valeurs adu<br>plage de va<br>les saisies i | e valeurs pour les différents registres / paramètres dépend<br>guration spécifique de l'appareil de thermorégulation.<br>Le fluide de thermorégulation utilisé détermine la tempé-<br>kimale qui, à son tour, détermine la plage de valeurs pour<br>température étant déterminante pour définir la plage de<br>missible pour Tset. Le thermostat contrôle en interne la<br>aleurs autorisée en cas d'instructions d'écriture et rejette<br>invalides via l'interface Modbus. |
| C'est pour                                                                                                    | quoi, après chaque écriture avec                                                                                                    |
| • 0x06                                                                                                    | Write Single Register (écriture dans un registre)                                                                                                    |
| • 0x10                                                                                                    | Write Multiple Registers (écriture dans plusieurs registres)                                                                                                    |
| il faut lire o<br>dant et co<br>en œuvre.                                                                            | à nouveau le registre via le code de fonction correspon-<br>ntrôler si l'instruction d'écriture a été correctement mise                                                                                                    |

### 7.3.2 Tableau des registres

Ci-après le tableau des registres décrivant tous les registres Modbus pris en charge. Les colonnes du tableau s'interprètent de la façon suivante :

- ID : l'identifiant de fonction univoque de LAUDA
- Fonction : la description du registre / de la fonction
- Unité : l'unité de mesure dans laquelle les données des registres doivent être interprétées, par ex. °C, t/min, %, etc.
- Accès : r = read (pour lecture) ; w = write (pour écriture). Attention : ceci est fourni uniquement à titre informatif pour les utilisateurs. Le type d'accès est réalisé via le protocole avec le code de fonction.
- Code de fonction : le code de fonction pris en charge pour le registre
- Adresse du registre : l'adresse spécifique du registre

 Index : selon le déploiement du logiciel, une compensation est utilisée pour l'adressage, avec la corrélation suivante : Holding Registers (registres de maintien) (40001 – 49999)

- Index = Adresse du registre 40001
- Codes de fonction : 03 (Read) (lecture), 06 (Write Single) (écriture d'une valeur)

Input Registers (registres d'entrée) (30001 - 39999)

- Index = Adresse du registre 30001
- Code de fonction : 04 (Read Input Registers) (lecture des registres d'entrée)
- Nombre de registres : indique le nombre de registres nécessaires. Par défaut, il s'agit pour les registres Modbus de registres en 16 bits (2 octets). Pour certains appareils, 16 bits ne sont cependant pas suffisants, raison pour laquelle ces données sont reproduites via 2 registres avec une valeur de 32 bits (4 octets).
- Résolution : indique à combien de décimales la valeur brute doit être interprétée.
- **Type** : indique le type de données d'un registre :
  - Signed : la valeur est précédée d'un signe.
  - Unsigned : la valeur n'est précédée d'aucun signe.
  - Enum : la valeur est décodée conformément au codage du descriptif de la fonction.
  - Bit mask (masque) : la valeur est codée par bit. Le codage peut être consulté dans le descriptif de la fonction.

#### Adressage Modbus – Index de début 0

En fonction du logiciel Modbus utilisé par le client, il se peut que la saisie de l'adresse entière du registre (par ex. 40001) soit autorisée pour le calcul en interne de l'index correct ou que l'index suivant soit utilisé. Vous trouverez des détails à ce sujet dans la documentation de votre logiciel client / logiciel du pupitre de commande des process.

Vérifiez l'index de début utilisé dans votre système de commande et assurez-vous que le bon calcul de compensation soit utilisé. Notez que notre système commence par un index 0 !

Le tableau fournit un aperçu de tous les registres définis. À noter toutefois que certains registres sont pris en charge uniquement pour certains types de thermostats ou d'accessoires intégrés. Les registres pris en charge peuvent être retrouvés dans la notice d'utilisation de l'appareil de thermorégulation concerné grâce à l'identifiant inscrit dans la première colonne.

| Ω  | Fonction                                                                                                    | Unité | Accès | Code de fonction | Adresse du registre | Index | Nombre de registres | Résolution | Туре     |
|----|----------------------------------------------------------------------------------------------------|-------|-------|------------------|---------------------|-------|---------------------|------------|----------|
| 1  | Valeur de consigne de la température                                                                                                    | °C    | W     | 0x06             | 40001               | 0     | 1                   | 0,01       | Signed   |
| 2  | Valeur de consigne de la température                                                                                                    | °C    | r     | 0x03             | 40001               | 0     | 1                   | 0,01       | Signed   |
| 3  | Température du bain (température de refoule-<br>ment) avec résolution 0,01 °C                                                                                                    | °C    | r     | 0x04             | 30001               | 0     | 1                   | 0,01       | Signed   |
| 5  | Température régulée (Interne Pt/Pt externe/<br>Externe analog/Externe sériel)                                                                                                    | °C    | r     | 0x04             | 30002               | 1     | 1                   | 0,01       | Signed   |
| 6  | Pression d'admission/ de la pompe, relative à<br>l'atmosphère                                                                                                    | bar   | r     | 0x04             | 30014               | 13    | 1                   | 0,01       | Unsigned |
| 7  | Température externe TE(Pt)                                                                                                    | °C    | r     | 0x04             | 30015               | 14    | 1                   | 0,01       | Signed   |
| 8  | Température externe TE (entrée analogique)                                                                                                    | °C    | r     | 0x04             | 30016               | 15    | 1                   | 0,01       | Signed   |
| 9  | Niveau du bain (niveau de remplissage)                                                                                                    | -     | r     | 0x04             | 30017               | 16    | 1                   | 1          | Unsigned |
| 11 | Grandeur réglante du régulateur avec résolution pour mille [0,1 %]                                                                                                    | %     | r     | 0x04             | 30018               | 17    | 1                   | 0,1        | Signed   |
| 12 | Débit                                                                                                    | L/min | r     | 0x04             | 30023               | 22    | 1                   | 0,01       | Unsigned |
| 15 | Valeur réelle de la température externe (via l'in-<br>terface).<br><b>Attention</b> : Présuppose que la régulation<br>externe est activée (ID 66,67). La valeur de<br>l'ID15 peut être réimportée via l'ID5. | °C    | W     | 0x06             | 40027               | 26    | 1                   | 0,01       | Signed   |
| 17 | Niveau de puissance de la pompe<br>(1 - 6 ou 1 - 8)                                                                                                    | -     | W     | 0x06             | 40019               | 18    | 1                   | 1          | Unsigned |
| 18 | Niveau de puissance de la pompe                                                                                                    | -     | r     | 0x03             | 40019               | 18    | 1                   | 1          | Unsigned |
| 23 | Mode refroidissement<br>(0 = désactiver / 1 = activer / 2 = autom.)                                                                                                    | -     | W     | 0x06             | 40021               | 20    | 1                   | 1          | enum     |
| 24 | Mode refroidissement<br>(0 = désactiver / 1 = activer / 2 = autom.)                                                                                                    | -     | r     | 0x03             | 40021               | 20    | 1                   | 1          | enum     |
| 25 | Point de mise hors tension surchauffe T_Max                                                                                                    | °C    | r     | 0x04             | 30019               | 18    | 1                   | 1          | Unsigned |
| 26 | Limite de la température de refoulement TiH<br>(limite supérieure)                                                                                                    | °C    | W     | 0x06             | 40002               | 1     | 1                   | 0,1        | Signed   |
| 27 | Limite de la température de refoulement TiH<br>(limite supérieure)                                                                                                    | °C    | r     | 0x03             | 40002               | 1     | 1                   | 0,1        | Signed   |

### Tab. 2 : Tableau des registres

| Q  | Fonction                                                                                                    | Unité | Accès | Code de fonction | Adresse du registre | Index | Nombre de registres | Résolution | Туре     |
|----|----------------------------------------------------------------------------------------------------|-------|-------|------------------|---------------------|-------|---------------------|------------|----------|
| 28 | Limite de la température de refoulement TiL<br>(limite inférieure)                                                                   | °C    | W     | 0x06             | 40003               | 2     | 1                   | 0,1        | Signed   |
| 29 | Limite de la température de refoulement TiL<br>(limite inférieure)                                                                   | °C    | r     | 0x03             | 40003               | 2     | 1                   | 0,1        | Signed   |
| 30 | Valeur de consigne de la pression d'admission /<br>pression de la pompe<br>(en cas de paramétrage de la régulation de pres-<br>sion) | bar   | W     | 0x06             | 40020               | 19    | 1                   | 0,01       | Unsigned |
| 31 | Valeur de consigne de la pression d'admission /<br>pression de la pompe<br>(en cas de paramétrage de la régulation de pres-<br>sion) | bar   | r     | 0x03             | 40020               | 19    | 1                   | 0,01       | Unsigned |
| 32 | Valeur de consigne de la température Tset en<br>Safe Mode                                                                            | °C    | W     | 0x06             | 40022               | 21    | 1                   | 0,01       | Signed   |
| 33 | Valeur de consigne de la température Tset en<br>Safe Mode                                                                            | °C    | r     | 0x03             | 40022               | 21    | 1                   | 0,01       | Signed   |
| 34 | Timeout communication via interface<br>(1 - 99 [s] ; 0 = Off)                                                                        | S     | W     | 0x06             | 40023               | 22    | 1                   | 1          | Unsigned |
| 35 | Timeout communication via interface<br>(1 - 99 [s] ; 0 = Off)                                                                        | S     | r     | 0x03             | 40023               | 22    | 1                   | 1          | Unsigned |
| 36 | Valeur de consigne de la régulation du débit                                                                                         | L/min | W     | 0x06             | 40028               | 27    | 1                   | 0,1        | Unsigned |
| 37 | Valeur de consigne de la régulation du débit                                                                                         | L/min | r     | 0x03             | 40028               | 27    | 1                   | 0,1        | Unsigned |
| 38 | Param. de contrôle Xp                                                                                                    | -     | W     | 0x06             | 40008               | 7     | 1                   | 0,1        | Unsigned |
| 39 | Param. de contrôle Xp                                                                                                    | -     | r     | 0x03             | 40008               | 7     | 1                   | 0,1        | Unsigned |
| 40 | Param. de contrôle Tn                                                                                                    | S     | W     | 0x06             | 40009               | 8     | 1                   | 1          | Unsigned |
| 41 | Param. de contrôle Tn                                                                                                    | S     | r     | 0x03             | 40009               | 8     | 1                   | 1          | Unsigned |
| 42 | Param. de contrôle Tv                                                                                                    | S     | W     | 0x06             | 40010               | 9     | 1                   | 1          | Unsigned |
| 43 | Param. de contrôle Tv                                                                                                    | S     | r     | 0x03             | 40010               | 9     | 1                   | 1          | Unsigned |
| 44 | Param. de contrôle Td                                                                                                    | S     | W     | 0x06             | 40011               | 10    | 1                   | 0,1        | Unsigned |
| 45 | Param. de contrôle Td                                                                                                    | S     | r     | 0x03             | 40011               | 10    | 1                   | 0,1        | Unsigned |
| 46 | Param. de contrôle Kpe                                                                                                    | -     | W     | 0x06             | 40012               | 11    | 1                   | 0,01       | Unsigned |
| 47 | Param. de contrôle Kpe                                                                                                    | -     | r     | 0x03             | 40012               | 11    | 1                   | 0,01       | Unsigned |
| 48 | Param. de contrôle TnE                                                                                                    | s     | W     | 0x06             | 40013               | 12    | 1                   | 1          | Unsigned |
| 49 | Param. de contrôle TnE                                                                                                    | s     | r     | 0×03             | 40013               | 12    | 1                   | 1          | Unsigned |
| 50 | Param. de contrôle TvE                                                                                                    | S     | W     | 0x06             | 40014               | 13    | 1                   | 1          | Unsigned |

| Q  | Fonction                                                                                                    | Unité | Accès | Code de fonction | Adresse du registre | Index | Nombre de registres | Résolution | Type     |
|----|----------------------------------------------------------------------------------------------------|-------|-------|------------------|---------------------|-------|---------------------|------------|----------|
| 51 | Param. de contrôle TvE                                                                                                    | S     | r     | 0x03             | 40014               | 13    | 1                   | 1          | Unsigned |
| 52 | Param. de contrôle TdE                                                                                                    | S     | W     | 0x06             | 40015               | 14    | 1                   | 0,1        | Unsigned |
| 53 | Param. de contrôle TdE                                                                                                    | S     | r     | 0x03             | 40015               | 14    | 1                   | 0,1        | Unsigned |
| 54 | Limitation de la grandeur de correction                                                                                                    | К     | W     | 0x06             | 40016               | 15    | 1                   | 0,1        | Unsigned |
| 55 | Limitation de la grandeur de correction                                                                                                    | К     | r     | 0x03             | 40016               | 15    | 1                   | 0,1        | Unsigned |
| 56 | Param. de contrôle XpF                                                                                                    | -     | W     | 0x06             | 40017               | 16    | 1                   | 0,1        | Unsigned |
| 57 | Param. de contrôle XpF                                                                                                    | -     | r     | 0x03             | 40017               | 16    | 1                   | 0,1        | Unsigned |
| 58 | Comp.point cons.                                                                                                    | К     | W     | 0x06             | 40004               | 3     | 1                   | 0,1        | Signed   |
| 59 | Comp.point cons.                                                                                                    | К     | r     | 0x03             | 40004               | 3     | 1                   | 0,1        | Signed   |
| 60 | Param. de contrôle Prop_E                                                                                                    | К     | W     | 0x06             | 40018               | 17    | 1                   | 1          | Unsigned |
| 61 | Param. de contrôle Prop_E                                                                                                    | К     | r     | 0x03             | 40018               | 17    | 1                   | 1          | Unsigned |
| 62 | Clavier maître (correspond à « KEY ») :<br>0 = activer / 1 = verrouiller                                                                                                    | -     | W     | 0x06             | 40024               | 23    | 1                   | 1          | enum     |
| 63 | État du clavier Master :<br>O = activé / 1 = verrouillé                                                                                                    | -     | r     | 0x03             | 40024               | 23    | 1                   | 1          | enum     |
| 64 | Clavier de l'unité de télécommande Command :<br>0 = activer / 1 = verrouiller                                                                                                    | -     | W     | 0x06             | 40025               | 24    | 1                   | 1          | enum     |
| 65 | État du clavier (unité de télécommande) :<br>O = activé / 1 = verrouillé                                                                                                    | -     | r     | 0x03             | 40025               | 24    | 1                   | 1          | enum     |
| 66 | Réglage sur grandeur de régulation X :<br>0 = interne / 1 = Pt externe /<br>2 = analogique externe / 3 = série externe /<br>5 = Ethernet externe / 6 = EtherCAT externe /<br>7 = Pt externe 2 / 8 = OPC UA externe /<br>9 = Modbus TCP externe                      | -     | W     | 0x06             | 40005               | 4     | 1                   | 1          | enum     |
| 67 | Réglage sur grandeur de régulation X :<br>0 = interne / 1 = Pt externe /<br>2 = analogique externe / 3 = série externe /<br>5 = Ethernet externe / 6 = EtherCAT externe /<br>7 = Pt externe 2 / 8 = OPC UA externe /<br>9 = Modbus TCP externe                      | -     | r     | 0x03             | 40005               | 4     | 1                   | 1          | enum     |
| 68 | Compensation de la source X pour valeur de<br>consigne :<br>0 = désactiver / 1 = Pt externe /<br>2 = analogique externe / 3 = série externe /<br>5 = Ethernet externe / 6 = EtherCAT externe /<br>7 = Pt externe 2 / 8 = OPC UA externe /<br>9 = Modbus TCP externe | -     | W     | 0x06             | 40006               | 5     | 1                   | 1          | enum     |

| Q   | Fonction                                                                                                    | Unité | Accès | Code de fonction | Adresse du registre | Index | Nombre de registres | Résolution | Туре     |
|-----|----------------------------------------------------------------------------------------------------|-------|-------|------------------|---------------------|-------|---------------------|------------|----------|
| 69  | Compensation de la source X pour valeur de<br>consigne :<br>0 = désactiver / 1 = Pt externe /<br>2 = analogique externe / 3 = série externe /<br>5 = Ethernet externe / 6 = EtherCAT externe /<br>7 = Pt externe 2 / 8 = OPC UA externe /<br>9 = Modbus TCP externe | -     | r     | 0x03             | 40006               | 5     | 1                   | 1          | enum     |
| 70  | Activer la régulation du débit :<br>0 = arrêter / 1 = activer                                                                                                    | -     | W     | 0x06             | 40029               | 28    | 1                   | 1          | enum     |
| 71  | État de la régulation du débit :<br>O = désactiver / 1 = activer                                                                                                    | -     | r     | 0x03             | 40029               | 28    | 1                   | 1          | enum     |
| 72  | Activer le Safe Mode : 0 = désactiver / 1 =<br>activer                                                                                                    | -     | W     | 0x06             | 40026               | 25    | 1                   | 1          | enum     |
| 73  | État du Safe Mode : 0 = désactiver / 1 = activer                                                                                                    | -     | r     | 0x03             | 40026               | 25    | 1                   | 1          | enum     |
| 74  | Mettre l'appareil en marche / à l'arrêt (stand-by)<br>:<br>O = activer / 1 = arrêter                                                                                                    | -     | W     | 0x06             | 40007               | 6     | 1                   | 1          | enum     |
| 75  | État du stand-by :<br>O = l'appareil est allumé / 1 = l'appareil est éteint                                                                                                    | -     | r     | 0x03             | 40007               | 6     | 1                   | 1          | enum     |
| 107 | Ligne de produits / Série de l'appareil<br>(0 = Proline, 1 = XT, 2 = Kryomat, 3 = ECO,<br>5 = VC, 6 = PRO, 7 = INT, 8 = UNI)                                                                                                    | -     | r     | 0x04             | 30005               | 4     | 1                   | 1          | enum     |
| 108 | Version logicielle du système de régulation                                                                                                    | -     | r     | 0x04             | 30079               | 78    | 1                   | 1          | Unsigned |
| 109 | Version logicielle du système de protection                                                                                                    | -     | r     | 0x04             | 30055               | 54    | 1                   | 1          | Unsigned |
| 110 | Version logicielle de l'unité de télécommande<br>(Command)                                                                                                    | -     | r     | 0x04             | 30056               | 55    | 1                   | 1          | Unsigned |
| 111 | Version logicielle du système de refroidissement                                                                                                    | -     | r     | 0x04             | 30057               | 56    | 1                   | 1          | Unsigned |
| 112 | Version logicielle du module d'interface analo-<br>gique                                                                                                    | -     | r     | 0x04             | 30058               | 57    | 1                   | 1          | Unsigned |
| 113 | Version logicielle de l'unité de régulation du<br>débit (MIDxx)                                                                                                    | -     | r     | 0x04             | 30075               | 74    | 1                   | 1          | Unsigned |
| 114 | Version logicielle du module d'interface<br>RS232/485 ou Profibus / Profinet / CAN                                                                                                    | -     | r     | 0x04             | 30078               | 77    | 1                   | 1          | Unsigned |
| 115 | Version logicielle du module d'interface<br>Ethernet                                                                                                    | -     | r     | 0x04             | 30071               | 70    | 1                   | 1          | Unsigned |
| 116 | Version logicielle du module d'interface<br>EtherCAT                                                                                                    | -     | r     | 0x04             | 30072               | 71    | 1                   | 1          | Unsigned |
| 117 | Version logicielle du module d'interface contact                                                                                                    | -     | r     | 0x04             | 30059               | 58    | 1                   | 1          | Unsigned |

| Ω   | Fonction                                                                                                    | Unité | Accès | Code de fonction | Adresse du registre | Index | Nombre de registres | Résolution | Type     |
|-----|----------------------------------------------------------------------------------------------------|-------|-------|------------------|---------------------|-------|---------------------|------------|----------|
| 118 | Version logicielle de l'électrovanne pour l'eau de refroidissement                                                                                                    | -     | r     | 0x04             | 30060               | 59    | 1                   | 1          | Unsigned |
| 119 | Version logicielle de l'électrovanne pour le dis-<br>positif de remplissage automatique                                                                                                    | -     | r     | 0x04             | 30061               | 60    | 1                   | 1          | Unsigned |
| 120 | Version logicielle de l'électrovanne pour le stabi-<br>lisateur de niveau                                                                                                    | -     | r     | 0x04             | 30062               | 61    | 1                   | 1          | Unsigned |
| 121 | Version logicielle de l'électrovanne, vanne<br>d'arrêt 1                                                                                                    | -     | r     | 0x04             | 30063               | 62    | 1                   | 1          | Unsigned |
| 122 | Version logicielle de l'électrovanne, vanne<br>d'arrêt 2                                                                                                    | -     | r     | 0x04             | 30064               | 63    | 1                   | 1          | Unsigned |
| 123 | Version logicielle du refroidisseur haute tempé-<br>rature                                                                                                    | -     | r     | 0x04             | 30069               | 68    | 1                   | 1          | Unsigned |
| 124 | Version logicielle de la pompe 0                                                                                                    | -     | r     | 0x04             | 30065               | 64    | 1                   | 1          | Unsigned |
| 125 | Version logicielle de la pompe 1                                                                                                    | -     | r     | 0x04             | 30066               | 65    | 1                   | 1          | Unsigned |
| 126 | Version logicielle du système de chauffage 0                                                                                                    | -     | r     | 0x04             | 30067               | 66    | 1                   | 1          | Unsigned |
| 127 | Version logicielle du système de chauffage 1                                                                                                    | -     | r     | 0x04             | 30068               | 67    | 1                   | 1          | Unsigned |
| 128 | Version logicielle de l'interface Pt externe O                                                                                                    | -     | r     | 0x04             | 30070               | 69    | 1                   | 1          | Unsigned |
| 129 | Version logicielle de l'interface Pt externe 1                                                                                                    | -     | r     | 0x04             | 30073               | 72    | 1                   | 1          | Unsigned |
| 130 | État de l'appareil (-1 = dysfonctionnement, 0 =<br>OK)                                                                                                    | -     | r     | 0x04             | 30003               | 2     | 1                   | 1          | enum     |
| 131 | Diagnostic de la panne Bits (O = inactif / 1 =<br>actif ;<br>Bit O = erreur collective,<br>Bit 1 = alarme collective,<br>Bit 2 = avertissement collectif,<br>Bit 3 = surchauffe,<br>Bit 4 = niveau trop bas,<br>Bit 5 = niveau trop élevé) | -     | r     | 0x04             | 30004               | 3     | 1                   | 1          | Bit mask |
| 137 | État d'erreur (0 = inactif / 1 = actif)                                                                                                    | -     | r     | 0x04             | 30009               | 8     | 1                   | 1          | enum     |
| 138 | État d'alarme (0 = inactif / 1 = actif)                                                                                                    | -     | r     | 0x04             | 30010               | 9     | 1                   | 1          | enum     |
| 139 | État d'avertissement (0 = inactif / 1 = actif)                                                                                                    | -     | r     | 0x04             | 30011               | 10    | 1                   | 1          | enum     |
| 140 | Alarme de niveau trop bas (0 = inactif / 1 =<br>actif)                                                                                                    | -     | r     | 0x04             | 30012               | 11    | 1                   | 1          | enum     |
| 141 | Alarme de surchauffe (0 = inactif / 1 = actif)                                                                                                    | -     | r     | 0x04             | 30013               | 12    | 1                   | 1          | enum     |
| 142 | Version logicielle de Base                                                                                                    | -     | r     | 0x04             | 30074               | 73    | 1                   | 1          | Unsigned |

| Q   | Fonction                                                                                                    | Unité | Accès | Code de fonction | Adresse du registre | Index | Nombre de registres | Résolution | Туре     |
|-----|----------------------------------------------------------------------------------------------------|-------|-------|------------------|---------------------|-------|---------------------|------------|----------|
| 154 | Pression d'admission de l'unité de régulation du<br>débit,<br>relative à l'atmosphère                                                                                                    | bar   | r     | 0x04             | 30024               | 23    | 1                   | 0,01       | Unsigned |
| 155 | Valeur de consigne de la limitation de pression<br>en cas de régulation active du débit                                                                                                    | bar   | W     | 0x06             | 40030               | 29    | 1                   | 0,1        | Unsigned |
| 156 | Valeur de consigne de la limitation de pression<br>en cas de régulation active du débit                                                                                                    | bar   | r     | 0x03             | 40030               | 29    | 1                   | 0,1        | Unsigned |
| 157 | Point de mise hors tension de la surpression en<br>cas de régulation active du débit                                                                                                    | bar   | r     | 0x04             | 30025               | 24    | 1                   | 0,1        | Unsigned |
| 158 | Grandeur réglante du régulateur principal en cas de régulation externe                                                                                                    | °C    | r     | 0x04             | 30020               | 19    | 1                   | 0,01       | Unsigned |
| 160 | Position de la vanne du régulateur de débit                                                                                                    | %     | r     | 0x04             | 30026               | 25    | 1                   | 1          | Unsigned |
| 161 | Numéro de série alphanumérique<br>(10 caractères)                                                                                                    | -     | r     | 0x04             | 30006               | 5     | 2                   | 1          | Unsigned |
| 162 | Point de mise hors tension surchauffe réservoir                                                                                                    | °C    | r     | 0x04             | 30021               | 20    | 1                   | 1          | Unsigned |
| 163 | Point de mise hors tension surchauffe retour                                                                                                    | °C    | r     | 0×04             | 30022               | 21    | 1                   | 1          | Unsigned |
| 164 | Pression de consigne pour pressurisation                                                                                                    | bar   | W     | 0x06             | 40041               | 40    | 1                   | 0,1        | Unsigned |
| 165 | Pression de consigne pour pressurisation                                                                                                    | bar   | r     | 0x03             | 40041               | 40    | 1                   | 0,1        | Unsigned |
| 166 | Pression du réservoir de la pressurisation                                                                                                    | bar   | r     | 0x04             | 30030               | 29    | 1                   | 0,1        | Unsigned |
| 167 | Hystérésis pressurisation                                                                                                    | bar   | W     | 0x06             | 40042               | 41    | 1                   | 0,1        | Unsigned |
| 168 | Hystérésis pressurisation                                                                                                    | bar   | r     | 0x03             | 40042               | 41    | 1                   | 0,1        | Unsigned |
| 169 | État de l'unité de remplissage et de vidange :<br>(0 = initialisation , 1 = état de repos,<br>2 = préchauffage, 3= vidange,<br>4 = changement d'application, 5 = test d'étan-<br>chéité,<br>6 = remplissage, 7 = pause, 8 = appoint,<br>9 = mise hors service) | -     | r     | 0x04             | 30029               | 28    | 1                   | 1          | enum     |
| 170 | Action sur l'unité de remplissage et de vidange :<br>(O = aucune action, 1 = démarrer la vidange,<br>2 = démarrer le remplissage)                                                                                                    | -     | W     | 0x06             | 40031               | 30    | 1                   | 1          | enum     |
| 171 | Température de vidange                                                                                                    | °C    | W     | 0x06             | 40032               | 31    | 1                   | 0,1        | Unsigned |
| 172 | Température de vidange                                                                                                    | °C    | r     | 0×03             | 40032               | 31    | 1                   | 0,1        | Unsigned |
| 173 | Spécification de la pression lors du test d'étan-<br>chéité                                                                                                    | bar   | W     | 0x06             | 40033               | 32    | 1                   | 0,1        | Unsigned |
| 174 | Spécification de la pression lors du test d'étan-<br>chéité                                                                                                    | bar   | r     | 0x03             | 40033               | 32    | 1                   | 0,1        | Unsigned |

| Ω   | Fonction                                                                                                    | Unité | Accès | Code de fonction | Adresse du registre | Index | Nombre de registres | Résolution | Type     |
|-----|----------------------------------------------------------------------------------------------------|-------|-------|------------------|---------------------|-------|---------------------|------------|----------|
| 175 | Durée du test d'étanchéité                                                                                                    | S     | w     | 0x06             | 40034               | 33    | 1                   | 1          | Unsigned |
| 176 | Durée du test d'étanchéité                                                                                                    | S     | r     | 0x03             | 40034               | 33    | 1                   | 1          | Unsigned |
| 177 | Différence de pression max. admissible lors du test d'étanchéité                                                                                | bar   | W     | 0x06             | 40035               | 34    | 1                   | 0,01       | Unsigned |
| 178 | Différence de pression max. admissible lors du test d'étanchéité                                                                                | bar   | r     | 0x03             | 40035               | 34    | 1                   | 0,01       | Unsigned |
| 179 | Temps de purge à la fin du remplissage                                                                                                    | S     | w     | 0x06             | 40036               | 35    | 1                   | 1          | Unsigned |
| 180 | Temps de purge à la fin du remplissage                                                                                                    | S     | r     | 0x03             | 40036               | 35    | 1                   | 1          | Unsigned |
| 181 | Niveau de remplissage cible du vase d'expansion<br>de l'appareil de thermorégulation lors du rem-<br>plissage                                   | -     | W     | 0x06             | 40037               | 36    | 1                   | 1          | Unsigned |
| 182 | Niveau de remplissage cible du vase d'expansion<br>de l'appareil de thermorégulation lors du rem-<br>plissage                                   | -     | r     | 0x03             | 40037               | 36    | 1                   | 1          | Unsigned |
| 183 | Statut du dispositif de remplissage automatique<br>destiné au réservoir de l'unité de remplissage /<br>de vidange (0 = désactiver, 1 = activer) | -     | W     | 0x06             | 40038               | 37    | 1                   | 1          | enum     |
| 184 | Statut du dispositif de remplissage automatique<br>destiné au réservoir de l'unité de remplissage /<br>de vidange (0 = désactiver, 1 = activer) | -     | r     | 0x03             | 40038               | 37    | 1                   | 1          | enum     |
| 185 | Démarrer le dispositif de remplissage automa-<br>tique (limite inférieure du niveau de remplissage<br>-> Activer le remplissage)                | %     | W     | 0x06             | 40039               | 38    | 1                   | 1          | Unsigned |
| 186 | Démarrer le dispositif de remplissage automa-<br>tique (limite inférieure du niveau de remplissage<br>-> Activer le remplissage)                | %     | r     | 0x03             | 40039               | 38    | 1                   | 1          | Unsigned |
| 187 | Fin du dispositif de remplissage automatique<br>(limite supérieure du niveau de remplissage -><br>Désactiver le remplissage)                    | %     | W     | 0x06             | 40040               | 39    | 1                   | 1          | Unsigned |
| 188 | Fin du dispositif de remplissage automatique<br>(limite supérieure du niveau de remplissage -><br>Désactiver le remplissage)                    | %     | r     | 0x03             | 40040               | 39    | 1                   | 1          | Unsigned |
| 189 | Pression d'admission du système de remplis-<br>sage/vidange                                                                                     | bar   | r     | 0x04             | 30027               | 26    | 1                   | 0,01       | Unsigned |
| 190 | Niveau de remplissage du réservoir, système de remplissage/vidange                                                                              | %     | r     | 0x04             | 30028               | 27    | 1                   | 1          | Unsigned |
| 191 | Version logicielle Linux du module de communi-<br>cation<br>(OPC UA, Modbus TCP)                                                                | -     | r     | 0x04             | 30076               | 75    | 1                   | 1          | Unsigned |

| Q   | Fonction                                                                                   | Unité | Accès | Code de fonction | Adresse du registre | Index | Nombre de registres | Résolution | Туре     |
|-----|--------------------------------------------------------------------------------------------|-------|-------|------------------|---------------------|-------|---------------------|------------|----------|
| 192 | Version logicielle du système de remplissage-<br>vidange (FD 50)                           | -     | r     | 0x04             | 30077               | 76    | 1                   | 1          | Unsigned |
| 193 | arrêt (0) / démarrage (1) /<br>mise en pause (2) de la rampe                               | -     | W     | 0x06             | 40043               | 42    | 1                   | 1          | enum     |
| 194 | État de la rampe : arrêt = 0, marche = 1,<br>pause = 2                                     | -     | r     | 0x03             | 40043               | 42    | 1                   | 1          | enum     |
| 195 | Gradient de température de la rampe                                                        | K/h   | W     | 0x06             | 40044               | 43    | 1                   | 0,01       | Signed   |
| 196 | Gradient de température de la rampe                                                        | K/h   | r     | 0x03             | 40044               | 43    | 1                   | 0,01       | Signed   |
| 197 | Durée de la rampe                                                                          | min   | W     | 0x10             | 40045               | 44    | 2                   | 1          | Unsigned |
| 198 | Durée de la rampe                                                                          | min   | r     | 0x03             | 40045               | 44    | 2                   | 1          | Unsigned |
| 199 | Température cible de la rampe                                                              | °C    | W     | 0x06             | 40047               | 46    | 1                   | 0,01       | Signed   |
| 200 | Température cible de la rampe                                                              | °C    | r     | 0x03             | 40047               | 46    | 1                   | 0,01       | Signed   |
| 203 | Compteur horaire de fonctionnement du fluide                                               | h     | r     | 0x04             | 30031               | 30    | 2                   | 1          | Unsigned |
| 204 | Compteur horaire de fonctionnement de l'en-<br>semble de l'appareil                        | h     | r     | 0x04             | 30033               | 32    | 2                   | 1          | Unsigned |
| 205 | Réservé                                                                                    | -     | r     | 0x04             | 30035               | 34    | 2                   | -          | -        |
| 206 | Compteur horaire de fonctionnement du chauffage 1                                          | h     | r     | 0x04             | 30037               | 36    | 2                   | 1          | Unsigned |
| 207 | Compteur horaire de fonctionnement du chauffage 2                                          | h     | r     | 0x04             | 30039               | 38    | 2                   | 1          | Unsigned |
| 208 | Compteur horaire de fonctionnement de la<br>pompe 1                                        | h     | r     | 0x04             | 30041               | 40    | 2                   | 1          | Unsigned |
| 209 | Compteur horaire de fonctionnement de la<br>pompe 2                                        | h     | r     | 0x04             | 30043               | 42    | 2                   | 1          | Unsigned |
| 210 | Compteur horaire de fonctionnement de la<br>pompe 1 au-dessus de 200 °C                    | h     | r     | 0x04             | 30045               | 44    | 2                   | 1          | Unsigned |
| 211 | Compteur horaire de fonctionnement de la<br>pompe 2 au-dessus de 200 °C                    | h     | r     | 0x04             | 30047               | 46    | 2                   | 1          | Unsigned |
| 212 | Compteur horaire de fonctionnement du sys-<br>tème de refroidissement<br>(pas de stand-by) | h     | r     | 0x04             | 30049               | 48    | 2                   | 1          | Unsigned |
| 213 | Compteur horaire de fonctionnement du com-<br>presseur 1                                   | h     | r     | 0x04             | 30051               | 50    | 2                   | 1          | Unsigned |

| Ω   | Fonction                                                                                                    | Unité | Accès | Code de fonction | Adresse du registre | Index | Nombre de registres | Résolution | Туре     |
|-----|----------------------------------------------------------------------------------------------------|-------|-------|------------------|---------------------|-------|---------------------|------------|----------|
| 214 | Compteur horaire de fonctionnement du com-<br>presseur 2                                                                                                    | h     | r     | 0x04             | 30053               | 52    | 2                   | 1          | Unsigned |
| 215 | Type de liquide caloporteur :<br>0 : FLUIDE indéfini,<br>1 : n/a,<br>2 : KRYO 95,<br>3 : KRYO 70A,<br>4 : n/a,<br>5 : KRYO 65,<br>6 : KRYO 51,<br>7 : KRYO 30,<br>8 : KRYO 20,<br>9 : AQUA 90,<br>10 : ULTRA 350,<br>11 : ULTRA 350,<br>11 : ULTRA 301,<br>12 : défini par l'UTILISATEUR 1,<br>13 : défini par l'UTILISATEUR 2,<br>14 : défini par l'UTILISATEUR 3 | -     | r     | 0x04             | 30008               | 7     | 1                   | 1          | enum     |

### 7.3.3 Exemple : 0x03 Read Holding Registers (lecture des registres de maintien)

1.

Exemple de lecture de la température de consigne *Tset* 

- Le code de fonction Read Holding Registers est utilisé pour la lecture d'un ou plusieurs registres de maintien. À savoir que le nombre de registres à lire est transmis avec la requête du client.
  - Le client envoie une requête pour lire le « Read Holding Register » ayant l'adresse 40001 (index : 0) qui correspond d'après le tableau à Tset : 00 00 00 00 00 06 FF 03 00 00 00 01

Tab. 3 : Tset

| Octets<br>(Hex) | Client / Pupitre de commande                                                                                                    |  |  |  |
|-----------------|----------------------------------------------------------------------------------------------------|--|--|--|
| 00 00           | ldentifiant de transaction (nombre arbitraire permettant<br>l'affectation univoque de la réponse à la requête)                                                                                                    |  |  |  |
| 00 00           | L'identifiant de protocole (Protocol Identifier) selon les<br>spécifications Modbus est toujours O                                                                                                    |  |  |  |
| 00 06           | Le nombre d'octets suivants est 6 octets (1 octet identi-<br>fiant d'unité, 1 octet code de fonction, 2 octets adresse de<br>départ, 2 octets nombre de registres à lire)                                                                                                    |  |  |  |
| FF              | Identifiant d'unité (Unit Identifier) : est utilisé pour le rou-<br>tage réseau et déterminé par le client. N'est pas pertinent<br>pour Modbus TCP puisque ce sont les adresses IP qui sont<br>utilisées pour l'adressage. Dans ce cas de figure, la norme<br>prévoit l'envoi de la valeur 0xFF. |  |  |  |
| 03              | Code de fonction « Read Holding Register » (pour la<br>lecture des registres de maintien) :                                                                                                    |  |  |  |
| 00 00           | L'adresse de départ 0 doit être lue                                                                                                    |  |  |  |
| 00 01           | Nombre de registres à lire, ici 1 registre                                                                                                    |  |  |  |

2. Le serveur répond par la valeur de registre actuelle : 00 00 00 00 00 00 05 FF 03 02 06 A4

Tab. 4 : Valeur de registre

| Octets<br>(Hex) | Serveur / Thermostat LAUDA                                                                                                    |  |  |  |
|-----------------|----------------------------------------------------------------------------------------------------|--|--|--|
| 00 00           | Identifiant de transaction comme dans la requête du client                                                                                                    |  |  |  |
| 00 00           | L'identifiant de protocole (Protocol Identifier) selon les<br>spécifications Modbus est toujours O                                                                                                    |  |  |  |
| 00 05           | Le nombre d'octets suivants est 5 octets (1 octet identi-<br>fiant d'unité, 1 octet code de fonction, 1 octet nombre<br>d'octets suivants, 2 octets valeur du registre / de la<br>variable)<br>Identifiant d'unité (Unit Identifier) : valeur comme dans la<br>requête du client. |  |  |  |
| FF              |                                                                                                    |  |  |  |
| 03              | Code de fonction « Read Holding Register » (pour la<br>lecture des registres de maintien) :                                                                                                    |  |  |  |
| 02              | Nombre d'octets suivants                                                                                                    |  |  |  |
| 06 A4           | La valeur de Tset en décimale est donc de 1700. Le<br>tableau indique que Tset possède deux décimales et que<br>l'unité est le °C. Il en résulte une valeur de 17,00 °C.                                                                                                    |  |  |  |

### 7.3.4 Exemple : 0x04 Read Input Registers (lecture des registres d'entrée)

1.

Le code de fonction Read Input Register est utilisé pour la lecture d'un ou plusieurs registres d'entrée. À savoir que le nombre de registres à lire est transmis avec la requête du client.

Exemple de lecture de la température *Tint* 

Le client envoie une requête pour lire le « Read Input Register » ayant l'adresse 30001 (index : 0) qui correspond d'après le tableau à Tint : 00 03 00 00 00 06 FF 04 00 00 00 01

Tab. 5 : Tint

| Octets<br>(Hex)                                                                                   | Client / Pupitre de commande                                                                                                    |  |  |  |
|---------------------------------------------------------------------------------------------------|----------------------------------------------------------------------------------------------------|--|--|--|
| 00 03                                                                                             | ldentifiant de transaction (nombre arbitraire permettant<br>l'affectation univoque de la réponse à la requête)                                                                                                    |  |  |  |
| 00 00 L'identifiant de protocole (Protocol Identifier) selon spécifications Modbus est toujours 0 |                                                                                                    |  |  |  |
| 00 06                                                                                             | Le nombre d'octets suivants est 6 octets (1 octet identi-<br>fiant d'unité, 1 octet code de fonction, 2 octets adresse de<br>départ, 2 octets nombre de registres à lire)                                                                                                    |  |  |  |
| FF                                                                                                | Identifiant d'unité (Unit Identifier) : est utilisé pour le rou-<br>tage réseau et déterminé par le client. N'est pas pertinent<br>pour Modbus TCP puisque ce sont les adresses IP qui sont<br>utilisées pour l'adressage. Dans ce cas de figure, la norme<br>prévoit l'envoi de la valeur 0xFF. |  |  |  |
| 04 Code de fonction « Read Input Register » (pour la lec<br>des registres d'entrée) :             |                                                                                                    |  |  |  |
| 00 00                                                                                             | L'adresse de départ O doit être lue                                                                                                    |  |  |  |
| 00 01                                                                                             | Nombre de registres à lire, ici 1 registre sera lu                                                                                                    |  |  |  |

2. Le serveur répond par la valeur de registre actuelle : 00 03 00 00 00 05 FF 04 02 07 B6

Tab. 6 : Valeur de registre

| Octets<br>(Hex) | Serveur / Thermostat LAUDA                                                                                                    |  |  |  |
|-----------------|----------------------------------------------------------------------------------------------------|--|--|--|
| 00 03           | ldentifiant de transaction comme dans la requête du client                                                                                                    |  |  |  |
| 00 00           | L'identifiant de protocole (Protocol Identifier) selon les<br>spécifications Modbus est toujours O                                                                                          |  |  |  |
| 00 05           | Le nombre d'octets suivants est 5 octets (1 octet identi-<br>fiant d'unité, 1 octet code de fonction, 1 octet nombre<br>d'octets suivants, 2 octets valeur du registre / de la<br>variable) |  |  |  |
| FF              | ldentifiant d'unité (Unit Identifier) : est utilisé pour le rou-<br>tage réseau et déterminé par le client. Valeur comme dans<br>la requête du client.                                      |  |  |  |
| 04              | Code de fonction « Read Input Register » (pour la lecture des registres d'entrée) :                                                                                                    |  |  |  |
| 02              | Nombre d'octets suivants                                                                                                    |  |  |  |
| 07 B6           | La valeur de Tint en décimale est donc de 1974. Le tableau<br>indique que Tint possède deux décimales et que l'unité est<br>le °C. Il en résulte une valeur de 19,74 °C.                    |  |  |  |

Exemple de lecture des numéros de série - valeurs en 32 bits/2x registres

1. Le client envoie une requête pour lire le « Read Input Register » ayant l'adresse 30013 (index : 12) qui comprend d'après le tableau le numéro de série : 00 05 00 00 00 06 FF 04 00 0C 00 02

Tab. 7 : Numéro de série

| Octets<br>(Hex) | Client / Pupitre de commande                                                                                                    |  |  |  |
|-----------------|----------------------------------------------------------------------------------------------------|--|--|--|
| 00 05           | ldentifiant de transaction (nombre arbitraire permettant<br>l'affectation univoque de la réponse à la requête)                                                                                                    |  |  |  |
| 00 00           | L'identifiant de protocole (Protocol Identifier) selon les<br>spécifications Modbus est toujours O                                                                                                    |  |  |  |
| 00 06           | Le nombre d'octets suivants est 6 octets (1 octet identi-<br>fiant d'unité, 1 octet code de fonction, 2 octets adresse de<br>départ, 2 octets nombre de registres à écrire)                                                                                                    |  |  |  |
| FF              | Identifiant d'unité (Unit Identifier) : est utilisé pour le rou-<br>tage réseau et déterminé par le client. N'est pas pertinent<br>pour Modbus TCP puisque ce sont les adresses IP qui sont<br>utilisées pour l'adressage. Dans ce cas de figure, la norme<br>prévoit l'envoi de la valeur 0xFF. |  |  |  |
| 04              | Code de fonction « Read Input Register » (pour la lecture<br>des registres d'entrée) :                                                                                                    |  |  |  |
| 00 0C           | L'adresse de départ 12 doit être lue                                                                                                    |  |  |  |
| 00 02           | Nombre de registres à lire, ici 2 registres seront lus                                                                                                    |  |  |  |

2. Le serveur répond par la valeur de registre actuelle : 00 05 00 00 00 07 FF 04 04 0E 4E 23 FA

Tab. 8 : Valeur de registre

| Octets         | Serveur / Thermostat LAUDA                                                                                                    |  |  |  |
|----------------|----------------------------------------------------------------------------------------------------|--|--|--|
| (Hex)          |                                                                                                    |  |  |  |
| 00 05          | ldentifiant de transaction comme dans la requête du client                                                                                                    |  |  |  |
| 00 00          | L'identifiant de protocole (Protocol Identifier) selon les<br>spécifications Modbus est toujours O                                                                                          |  |  |  |
| 00 07          | Le nombre d'octets suivants est 7 octets (1 octet identi-<br>fiant d'unité, 1 octet code de fonction, 1 octet nombre<br>d'octets suivants, 4 octets valeur du registre / de la<br>variable) |  |  |  |
| FF             | Identifiant d'unité (Unit Identifier) : est utilisé pour le<br>routage réseau et déterminé par le client. Valeur comme<br>dans la requête du client.                                        |  |  |  |
| 04             | Code de fonction « Read Input Register » (pour la lecture<br>des registres d'entrée) :                                                                                                    |  |  |  |
| 04             | Nombre d'octets suivants                                                                                                    |  |  |  |
| 0E 4E<br>23 FA | Le numéro de série se compose de deux registres, sachant<br>que l'octet de poids fort est transmis en premier. La<br>valeur hexadécimale correspond à une valeur décimale de<br>240002042.  |  |  |  |

### 7.3.5 Exemple : 0x06 Write Single Register (écriture dans un registre)

Le code de fonction Write Single permet de modifier une valeur en 16 bits individuelle dans un registre de maintien.

Exemple d'écriture de la température *Tset* 

Le client envoie une requête pour écrire la valeur 10,00 °C dans le « Write Single Register » ayant l'adresse 40001 (index : 0) qui correspond d'après le tableau à Tset : 00 04 00 00 00 06 FF 06 00 00 03 E8

Tab. 9 : Tset

1.

| Octets<br>(Hex)                                                                                                    | Client / Pupitre de commande                                                                                                    |  |  |  |
|----------------------------------------------------------------------------------------------------|----------------------------------------------------------------------------------------------------|--|--|--|
| 00 04                                                                                                    | ldentifiant de transaction (nombre arbitraire permettant<br>l'affectation univoque de la réponse à la requête)                                                              |  |  |  |
| 00 00 L'identifiant de protocole (Protocol Identifier) selo<br>spécifications Modbus est toujours 0                                                                                                    |                                                                                                    |  |  |  |
| 00 06                                                                                                    | Le nombre d'octets suivants est 6 octets (1 octet identi-<br>fiant d'unité, 1 octet code de fonction, 2 octets adresse de<br>départ, 2 octets nombre de registres à écrire) |  |  |  |
| FF Identifiant d'unité (Unit Identifier) : est utilisé pour<br>tage réseau et déterminé par le client. N'est pas pe<br>pour Modbus TCP puisque ce sont les adresses IP<br>utilisées pour l'adressage. Dans ce cas de figure, la<br>prévoit l'envoi de la valeur 0xFF. |                                                                                                    |  |  |  |
| 06                                                                                                    | Code de fonction « Write Single Register » (pour l'écriture dans un registre) :                                                                                             |  |  |  |
| 00 00                                                                                                    | L'adresse de départ 0 doit être lue                                                                                                    |  |  |  |
| 03 E8                                                                                                    | La valeur en hex. devant être écrite dans le registre, cor-<br>respond en décimale à 1000 et, exprimée à deux déci-<br>males, à 10,00 °C.                                   |  |  |  |

2. Le serveur répond en écho à la requête avec la valeur de registre actuelle / correcte de : 00 04 00 00 00 06 FF 06 02 03 E8

Tab. 10 : Valeur de registre

| Octets<br>(Hex) | Serveur / Thermostat LAUDA                                                                                                    |  |  |  |
|-----------------|----------------------------------------------------------------------------------------------------|--|--|--|
| 00 04           | ldentifiant de transaction comme dans la requête du<br>client                                                                                                    |  |  |  |
| 00 00           | L'identifiant de protocole (Protocol Identifier) selon les<br>spécifications Modbus est toujours O                                                                                          |  |  |  |
| 00 06           | Le nombre d'octets suivants est 5 octets (1 octet identi-<br>fiant d'unité, 1 octet code de fonction, 1 octet nombre<br>d'octets suivants, 2 octets valeur du registre / de la<br>variable) |  |  |  |
| FF              | Identifiant d'unité (Unit Identifier) : est utilisé pour<br>le routage réseau et déterminé par le client. Valeur<br>comme dans la requête du client.                                        |  |  |  |
| 06              | Code de fonction « Read Input Register » (pour la lec-<br>ture des registres d'entrée) :                                                                                                    |  |  |  |
| 00 00           | Adresse de départ                                                                                                    |  |  |  |
| 03 E8           | La valeur en hex. devant être écrite dans le registre,<br>correspond en décimale à 1000 et, exprimée à deux<br>décimales, à 10,00 °C.                                                       |  |  |  |

#### 7.3.6 Surveillance de la communication

#### Timeout

Le registre avec l'ID34 *Timeout communication via interface* (registre 40052) permet de régler la valeur du délai d'expiration pour la surveillance de la communication. Dès lors qu'une valeur supérieure à 0 seconde est paramétrée, la surveillance de la communication de l'interface est activée. Un réglage de la valeur du délai d'expiration est également possible via le menu de l'appareil du module d'interface (timeout PC).

Si aucune instruction de lecture ou d'écriture n'est envoyée à l'appareil de thermorégulation via l'ensemble des connexions Modbus pendant la durée du délai d'expiration réglé, le délai d'expiration est écoulé et une interruption de la connexion est détectée.

Dans ce cas, l'alarme 22 est déclenchée et l'appareil de thermorégulation

- arrête la pompe, le chauffage et l'équipement frigorifique si la fonction Safe Mode est désactivée.
- démarre le Safe Mode lorsque la fonction Safe Mode est activée ou prise en charge par l'appareil de thermorégulation.

#### Safe Mode

Vous trouverez des détails sur le Safe Mode dans la notice d'utilisation de l'appareil de thermorégulation.

#### 7.4 Serveur Web

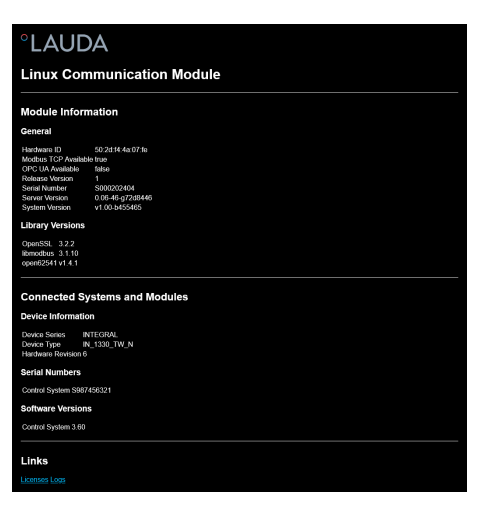

Fig. 13 : Serveur Web intégré

Le module de comm. est doté d'un serveur Web intégré. Ce serveur Web sert exclusivement à visualiser des données internes à l'appareil, comme les versions et les licences logicielles.

Le serveur Web démarre automatiquement au démarrage du système. Vous pouvez appeler le serveur Web en saisissant dans la barre d'adresse du navigateur Web l'adresse IP configurée dans le module de comm. (port 80).

Pour visualiser l'adresse IP configurée, sélectionnez les options de menu Module  $\rightarrow$  Module de comm.  $\rightarrow$  Paramétrages LAN.

### 8 Entretien

Le module d'interface est sans entretien.

Les connexions du module d'interface doivent être régulièrement nettoyées des dépôts collés de poussière et de saleté. Cela s'applique en particulier aux interfaces inutilisées.

| <u>^</u> | 7                                                                                                    | AVERTISSEMENT !<br>Pièces sous tension en contact avec le produit de nettoyage                                                          |  |  |  |
|----------|----------------------------------------------------------------------------------------------------|----------------------------------------------------------------------------------------------------|--|--|--|
|          | Décharge électrique, dommage matériel                                                                                                    |                                                                                                    |  |  |  |
|          |                                                                                                    | <ul> <li>Avant de nettoyer, débrancher l'appareil du secteur.</li> <li>Éviter toute infiltration d'eau et d'autres liquides.</li> </ul> |  |  |  |
|          |                                                                                                    |                                                                                                    |  |  |  |
| !        |                                                                                                    | REMARQUE !<br>Réparation exécutée par des personnes non autorisées                                                                      |  |  |  |
|          |                                                                                                    | Dommage matériel                                                                                                    |  |  |  |
|          |                                                                                                    | <ul> <li>Seul un personnel spécialisé est autorisé à exécuter des réparations.</li> </ul>                                               |  |  |  |
| 1.       | Utilisez un chiffon humide ou un pinceau pour retirer les dépôts collés de poussière et de saleté.                                           |                                                                                                    |  |  |  |
| 2.       | En cas d'utilisation d'air comprimé : réglez toujours une faible pressior<br>de travail pour exclure tout endommagement mécanique des conne- |                                                                                                    |  |  |  |

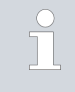

xions.

Pour toutes questions liées à des ajustements techniques, veuillez contacter le service après-vente LAUDA, voir & Chapitre 1.7 « Contact LAUDA » à la page 7.

### 9 Dysfonctionnements

En cas de dysfonctionnement, l'interface fait la différence entre plusieurs types de messages, par exemple les alarmes, les erreurs et les avertissements. La procédure de résolution d'un dysfonctionnement dépend de l'appareil. Observez pour cela les indications correspondantes dans la notice d'utilisation de l'appareil de thermorégulation.

> Si vous n'arrivez pas à résoudre un dysfonctionnement, veuillez contacter le service après-vente LAUDA, voir & Chapitre 1.7 « Contact LAUDA » à la page 7.

### 9.1 Alarmes, défauts et avertissements à l'écran de l'appareil de thermorégulation

L'interface détecte les alarmes, défauts et avertissements suivants qui s'affichent en cas de panne à l'écran de l'appareil de thermorégulation :

| Code | Туре               | Nom                          | Description                                                                                                    |
|------|--------------------|------------------------------|----------------------------------------------------------------------------------------------------|
| 72   | Erreur             | Timeout Module de comm.<br>L | Erreur de communication entre l'appareil de thermorégula-<br>tion et le module Redémarrez l'appareil de thermorégulation,<br>si l'erreur persiste, contrôlez la connexion filaire entre l'appa-<br>reil de thermorégulation et le module.                                                        |
| 9    | Alarme             | T ext manquante              | La grandeur de régulation est placée sur Modbus TCP<br>externe. L'alarme est déclenchée lorsqu'aucune valeur T ext<br>(ID 15) n'est reçue par l'appareil de thermorégulation (par ex.<br>Timeout Integral ~500 ms).                                                                              |
| 22   | Alarme             | Interruption de connexion    | Le décompte du délai d'expiration réglé dans le menu du<br>module s'est enclenché puisqu'aucune instruction de lecture<br>ou d'écriture n'a été reçue via l'interface / le pupitre de com-<br>mande dans le délai prescrit. L'appareil de thermorégulation<br>se comporte de la façon suivante : |
|      |                    |                              | <ul> <li>Safe Mode désactivé : l'appareil passe en mode veille</li> <li>Safe Mode activé : l'appareil passe en Mode Safe.</li> </ul>                                                                                                    |
|      |                    |                              | Remarque : Veuillez consulter les détails sur le Safe Mode<br>dans la notice d'utilisation de l'appareil de thermorégulation.                                                                                                    |
| 54   | Avertisse-<br>ment | T set (module) hors plage    | Cet avertissement est émis en cas de tentative de saisie via<br>l'interface d'une valeur pour Tset en dehors des valeurs limites<br>(par ex. dépassement des valeurs limites TiH ou TiL).                                                                                                    |
|      |                    |                              |                                                                                                    |

### 9.2 Messages d'erreur Modbus

Extrait des messages d'erreur pris en charge :

| Code d'exception | Nom                             | Description                                                                                                    |
|------------------|---------------------------------|----------------------------------------------------------------------------------------------------|
| 0x01             | Fonction illégale               | La fonction reçue par le module (code de fonction)                                                                                                    |
|                  |                                 | n'est pas autorisée ou n'est pas prise en charge Les codes de<br>fonction suivants sont pris en charge :                                                                                 |
|                  |                                 | <ul> <li>0x03 Read Holding Registers (lecture des registres de main-<br/>tien)</li> </ul>                                                                                                |
|                  |                                 | <ul> <li>0x04 Read Input Registers (lecture des registres d'entrée)</li> </ul>                                                                                                    |
|                  |                                 | <ul> <li>0x06 Write Single Register (écriture dans un registre)</li> </ul>                                                                                                    |
|                  |                                 | <ul> <li>0x10 Write Multiple Registers (écriture dans plusieurs regis-<br/>tres)</li> </ul>                                                                                              |
| 0x02             | Adresse de données<br>illégale  | L'adresse de données requise n'est pas autorisée, pas disponible ou<br>une tentative d'écriture est effectuée pour une valeur en 32 bits<br>uniquement dans un registre au lieu de deux. |
| 0x03             | Valeur de données illé-<br>gale | Une valeur dans la requête n'est pas admissible.                                                                                                    |

Dans une communication Modbus, le client envoie des requêtes au serveur et il existe quatre cas de figures possibles :

- 1. Si le serveur reçoit une requête sans erreur et qu'il peut traiter la requête normalement, il envoie une réponse normale.
  - a. Une réponse satisfaisante est apportée à la fonction requise (code de fonction) et mise en œuvre
  - b. Le code de fonction de la réponse correspond au code de fonction de la requête
- 2. Si le serveur ne reçoit pas la requête en raison d'une erreur de communication ou de connexion, aucune réponse ne peut être renvoyée
  - a. Selon le programme du client, un dépassement de temps / timeout pour la requête est typiquement reconnu. Pour de plus amples informations, veuillez consulter la documentation du programme de votre client.
- **3.** Si le serveur reçoit la requête mais qu'il détecte une erreur de communication (erreur de protocole), aucune réponse n'est renvoyée.
  - a. Selon le programme du client, un dépassement de temps / timeout pour la requête est typiquement reconnu. Pour de plus amples informations, veuillez consulter la documentation du programme de votre client.

- 4. Si le serveur reçoit la requête sans erreur de communication, mais qu'il ne peut pas la traiter (par exemple une requête pour la lecture sur un registre inexistant), le serveur renvoie une réponse d'exception qui informe le client du type d'erreur.
  - a. Le code de fonction de la réponse = le code de fonction de la requête + 0x80.
  - b. Le code d'exception est mentionné afin que le motif de l'erreur s'affiche.

Pour de plus amples informations, voir « MODBUS APPLICATION PRO-TOCOL SPECIFICATION V1.1b3 », source : <u>https://modbus.org</u>

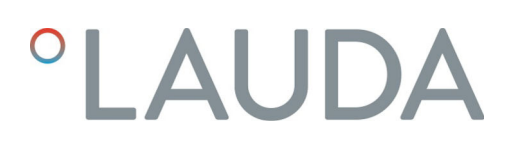

### 10 Mise hors service

# AVERTISSEMENT ! Contact avec des pièces sous tension Décharge électrique • Débranchez l'appareil du réseau électrique avant d'effectuer tous les travaux de montage. • Respectez en permanence les mesures de sécurité contre la décharge électrostatique.

Démontez le module d'interface de l'appareil de thermorégulation pour le mettre hors service :

- Observez les indications au S Chapitre 5.1 « Montage du module d'interface » à la page 12. Procédez dans l'ordre inverse pour le démontage.
- 2. Fixez impérativement le câble de raccordement LiBus sur le côté intérieur du couvercle de l'emplacement pour modules.
- **3.** Installez le couvercle sur l'emplacement pour modules libre pour éviter que des saletés ne pénètrent dans l'appareil de thermorégulation.
- 4. Sécurisez le module d'interface contre l'électricité statique si vous souhaitez le stocker. Le lieu de stockage doit remplir les conditions ambiantes indiquées dans les caractéristiques techniques.
- En cas d'élimination, observez les indications du paragraphe
   « Appareil usagé » à la page 48.

### 11 Élimination

### Emballage

Appareil usagé

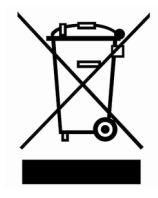

En règle générale, l'emballage est constitué de matériaux éco-compatibles qui se recyclent bien s'ils sont éliminés correctement.

- 1. Éliminez les matériaux d'emballage conformément aux directives en matière de déchets applicables dans votre région.
- Respectez les spécifications de la directive 94/62/CE (emballages et déchets d'emballage) dans la mesure où l'élimination est effectuée au sein d'un État membre de l'UE.

À la fin de son cycle de vie, l'appareil doit être mis hors service et éliminé de manière appropriée.

- 1. Éliminez l'appareil conformément aux directives en matière de déchets applicables dans votre région.
- 2. Respectez la directive 2012/19/UE (DEEE, déchets d'équipements électriques et électroniques), dans la mesure où l'élimination est effectuée au sein d'un État membre de l'UE.

# 12 Caractéristiques techniques

| Paramètre                                                | Unité  | Valeur / modèle                                                                                                    |
|----------------------------------------------------------|--------|----------------------------------------------------------------------------------------------------|
| Module d'interface                                       |        |                                                                                                    |
| Référence de commande                                    | [-]    | LRZ 935                                                                                                    |
| Taille de l'emplacement pour modules,<br>L x H           | [mm]   | 51 x 27                                                                                                    |
| Dimensions extérieures (sans connec-<br>teur), L x H x P | [mm]   | 56 x 36 x 83                                                                                                    |
| Poids                                                    | [kg]   | 0,1                                                                                                    |
| Tension de service                                       | [V DC] | 24                                                                                                    |
| Consommation de courant maximale                         | [A]    | 0,3                                                                                                    |
| Connexion Ethernet                                       |        |                                                                                                    |
| Modèle                                                   | [-]    | 1 connecteur femelle RJ45, 8-pôles                                                                                                    |
| Port USB (Host)                                          |        |                                                                                                    |
| Modèle                                                   | [-]    | 1 connecteur femelle USB 2.0, type A                                                                                                    |
|                                                          |        | (destiné à des extensions futures)                                                                                                    |
| Durée de vie                                             | [-]    | Le module d'interface est conçu pour fonctionner pendant<br>20 000 heures de service.                                                                     |
| Conditions ambiantes                                     |        |                                                                                                    |
| Humidité relative de l'air                               | [%]    | Humidité relative maximale de 80 % à une température<br>ambiante de 31 °C, avec décroissance linéaire jusqu'à une humi-<br>dité relative de 50 % à 40 °C. |
| Altitude jusqu'à                                         | [m]    | 2000                                                                                                    |
| Plage de température ambiante                            | [°C]   | 5 - 40                                                                                                    |
| Plage de température de stockage et de<br>transport      | [°C]   | -20 - 60                                                                                                    |
| Degré de pollution selon EN 60664-1 /<br>VDE 0110-1      | [-]    | 2                                                                                                    |
| Indice de protection une fois intégré                    | [IP]   | 21                                                                                                    |

### 13 Déclaration de conformité

# °LAUDA

## DÉCLARATION UE DE CONFORMITÉ

Fabricant :

LAUDA DR. R. WOBSER GMBH & CO. KG Laudaplatz 1, 97922 Lauda-Königshofen, Allemagne

Nous déclarons sous notre seule responsabilité que les produits décrits ci-dessous

| Ligne de produits : | Accessoires                                          | Numéro de série : À partir de S25000001    |
|---------------------|------------------------------------------------------|--------------------------------------------|
| Type d'appareil :   | Modules d'interface<br>LRZ 912, LRZ 914, LRZ 915, LR | Z 918, LRZ 926, LRZ 927, LRZ 928, LRZ 929, |
|                     | 2.12 , 000, 2.12 , 01, 212 , 02, 21                  | 2,000, 212, 201, 212, 000, 202, 7, 27      |

respectent toutes les dispositions pertinentes des directives énumérées ci-dessous de par leur conception et leur type de construction dans la version que nous avons mise sur le marché :

| Directive CEM  | 2014/35/UE                                   |
|----------------|----------------------------------------------|
| Directive RoHS | 2011/65/UE en association avec (UE) 2015/863 |

Les produits ne doivent être utilisés que lorsqu'ils ont été installés et raccordés conformément à la notice d'utilisation.

Normes appliquées :

• EN IEC 61326-1:2021

Représentant autorisé pour l'élaboration de la documentation technique :

Jürgen Dirscherl, directeur de la Recherche et du Développement

Lauda-Königshofen, 27.02.2025

A. Dinjer

Dr. Alexander Dinger, Directeur Qualité et environnement

°FAHRENHEIT. °CELSIUS. °LAUDA.

Q5WA-QA13-026-FR-04

## 14 Glossaire

| Adresse IP (Internet Protocol Address)                        | Chaque appareil au sein d'un réseau de données nécessite une<br>adresse afin de pouvoir être identifié de façon claire. C'est la seule<br>manière de garantir que le flux de données arrive à l'appareil adéquat.<br>Lorsqu'un site Internet est affiché à l'écran, le navigateur transmet<br>toujours en même temps l'adresse IP de votre appareil. C'est la seule<br>façon de garantir que le serveur Web connaisse la destination d'envoi<br>du paquet de données souhaité. Le protocole IP est une norme<br>réseau très répandue qui définit les informations à échanger. |
|---------------------------------------------------------------|----------------------------------------------------------------------------------------------------|
| Adresse IP locale                                             | L'adresse IP locale est une adresse de l'interface Ethernet dans le<br>réseau local. Cette adresse permet d'atteindre l'interface Ethernet<br>dans le réseau local. Si le client DHCP est désactivé, l'adresse IP<br>locale et le masque local doivent être configurés manuellement. Pour<br>le paramétrage manuel, contactez d'abord votre propre service infor-<br>matique.                                                                                                    |
| Auto-IP                                                       | Auto-IP est une méthode normalisée dans le cadre de laquelle deux<br>participants ou plus sont réunis sur une même configuration de<br>réseau.                                                                                                    |
| Client DHCP (Dynamic Host Configu-<br>ration Protocol Client) | Un client DHCP permet d'intégrer automatiquement l'interface<br>Ethernet dans un réseau existant. Ainsi, l'intégration manuelle de<br>l'interface au réseau existant n'est plus nécessaire.                                                                                                    |
| Interface de processus                                        | Sur un l'appareil de thermorégulation LAUDA, l'interface de pro-<br>cessus est l'interface qui permet de commander ou de surveiller<br>l'appareil de thermorégulation via Ethernet grâce au jeu d'instructions<br>de l'interface LAUDA.                                                                                                    |
| MAC (Media Access Control)                                    | Media Access Control est une adresse matérielle pratiquement<br>unique au monde qui permet d'identifier clairement l'appareil sur un<br>réseau Ethernet.                                                                                                    |
| Masque local                                                  | Les masques locaux (de sous-réseau) sont employés pour adapter<br>l'adressage en classe fixe des adresses IP en réseaux et ordinateurs de<br>manière flexible aux spécificités réelles.                                                                                                    |
| NTP (Network Time Protocol)                                   | Network Time Protocol est une norme de synchronisation de l'heure<br>et de la date sur les réseaux.                                                                                                    |
| Passerelle                                                    | Une passerelle permet de relier entre eux différents réseaux. Une<br>adresse IP est attribuée et permet d'atteindre une passerelle dans le<br>réseau local.                                                                                                    |
| Port                                                          | On entend par port un numéro qui est utilisé pour l'établissement<br>d'une connexion entre deux participants à un réseau. Le port fait<br>partie de l'adresse réseau. Le port pour l'interface Ethernet peut être<br>utilisé sur la plage des « ports dynamiques » autorisée. Celle-ci est<br>comprise entre 49152 et 65535.                                                                                                    |
| Serveur DNS (Domain Name Service<br>Server)                   | Le Domain Name Service est une base de données dans laquelle sont<br>essentiellement enregistrées des informations concernant les noms<br>et adresses IP des ordinateurs. Un serveur DNS permet par exemple<br>d'affecter une adresse Web ou URL (Uniform Resource Locator) à<br>une adresse IP. L'adresse IP du serveur DNS est indiquée à l'interface<br>Ethernet qui est disponible sur le réseau raccordé.                                                                                                    |
| TCP (Transmission Control Protocol)                           | Ce protocole réseau définit de quelle manière les données doivent<br>être échangées entre les divers composants du réseau.                                                                                                    |
| Version IP                                                    | Fournit des renseignements sur la norme Internet : IPv4 ou IPv6.                                                                                                    |

Un exemple connu d'adresse IP est 192.168.0.1. Cette adresse est construite selon la norme IPv4 : Quatre chiffres sur une plage comprise entre 0 et 255 ; chaque chiffre étant séparé du suivant par un point. Ce système ne permet toutefois de créer qu'un nombre limité de combinaisons.

C'est la raison pour laquelle il existe des adresses IP construites selon la norme dans la version 6 (IPv6). Elles sont identifiables au fait qu'elles se composent de huit blocs de chiffres qui contiennent également des lettres, comme dans l'exemple suivant : fe80:0010:0000:0000:0000:0000:0001. Comme cela semble vraiment complexe, il est possible de remplacer une longue chaîne de zéros par deux points. L'adresse IPv6 dans cet exemple prendrait alors l'apparence suivante dans sa forme abrégée : fe80:0010::1.

### 15 Index

### А

| Adresse IP               | 21 |
|--------------------------|----|
| Affectation des contacts | 15 |

### С

| Compatibilité         |
|-----------------------|
| Consignes de sécurité |
| Généralités           |
| Module d'interface    |
| Contact               |
| Copyright             |

### D

| Destination         |  |  |  |  |  |  |  |  |  |  | 11 |
|---------------------|--|--|--|--|--|--|--|--|--|--|----|
| Dysfonctionnement . |  |  |  |  |  |  |  |  |  |  | 44 |

### Е

| Élimination              |    |
|--------------------------|----|
| Appareil usagé           | 48 |
| Emballage                | 48 |
| Emplacement pour modules | 12 |
|                          |    |

### F

| Fonctions de l'interface | 23 |
|--------------------------|----|
| <u>^</u>                 |    |

### G

| Garantie . |  |  |  |  |  |  |  |  |  |  |  |  |  |  |  | 6 |
|------------|--|--|--|--|--|--|--|--|--|--|--|--|--|--|--|---|
|            |  |  |  |  |  |  |  |  |  |  |  |  |  |  |  |   |

### I

| Interface                |   |
|--------------------------|---|
| Affectation des contacts | 5 |
| Débit d'instructions     | 3 |
| Modbus TCP/IP            | 3 |
| Interface Modbus TCP/IP  |   |
| Structure du menu        | ) |
| L                        |   |
| Logiciel                 |   |
| Requête de ping          | 1 |

### Μ

| Mise à jour du logiciel                           |
|---------------------------------------------------|
| Mise à jour sur le module Modbus TCP/IP 16        |
| Mise à jour sur l'appareil de thermorégulation 16 |
| Modbus TCP/IP                                     |
| Tableau des registres                             |
| Modifications techniques                          |
| Modulbox                                          |
| Module                                            |
| Structure                                         |
| Module d'interface                                |
| Déballage                                         |
| Maintenance                                       |
| Mise hors service                                 |
| Modulbox                                          |
| Montage                                           |
| Ν                                                 |
| Nettoyage                                         |
| Ρ                                                 |
| Paramètres LAN                                    |
| Connexion manuelle                                |
| Q                                                 |
| Qualification du personnel (aperçu) 9             |
| R                                                 |
| Requête de ping                                   |
| S                                                 |
| Serveur NTP                                       |
| Serveur Web                                       |
| Service après-vente                               |

### Т

| Tableau des registres | 25  | ; |
|-----------------------|-----|---|
| Textes de licence     | . 7 | 7 |

### 

Fabricant : LAUDA DR. R. WOBSER GMBH & CO. KG • Laudaplatz 1 • 97922 Lauda-Königshofen Téléphone: +49 (0)9343 503-0 Courriel : info@lauda.de • Internet : https://www.lauda.de